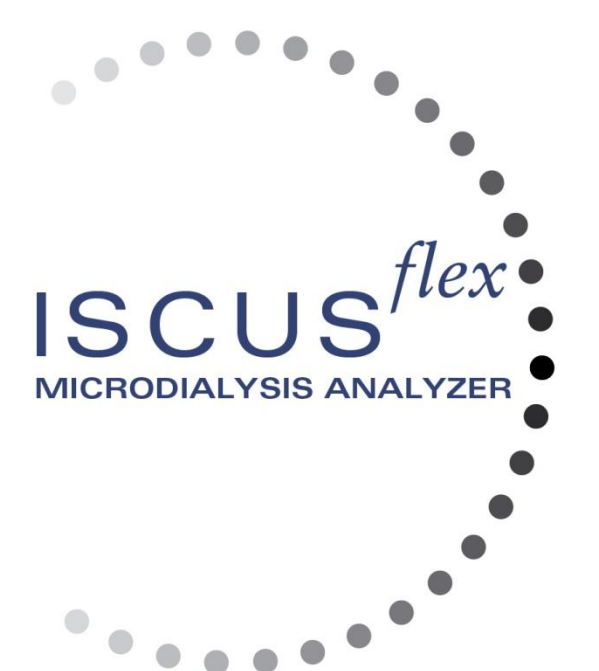

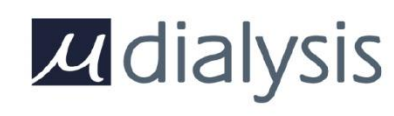

Copyright © 2019 M Dialysis AB. Todos los derechos reservados.

El contenido de este manual es propiedad de M Dialysis AB. Cualquier reproduccion total o parcial queda totalmente prohibida.

En el momento de su impresion, este manual describe perfectamente el equipo y sus funciones. De todas formas, como pueden haberse realizado actualizaciones desde la publicación del manual, el embalaje puede contener una o mas adendas al manual. Este manual, incluyendo las adendas debe leerse detenidamente antes de comenzar a usar el equipo.

M Dialysis AB solo se hace responsable de la fiabilidad y rendimiento del equipo si se siguen cuidadosamente las siguientes instrucciones:

- Las reparaciones, revisiones y modificaciones solo sean realizadas por personal autorizado (acudir a dorso del manual para los centros autorizados de servicio técnico).
- El equipo debe ser utilizado para los fines para los que fue diseñado, y las instrucciones de la sección de informacion de seguridad seguidas estrictamente.
- M Dialysis AB ofrece un año de garantia, desde el dia de la entrega, cubriendo materiales o montaje defectuoso. La garantía no cubre los daños causados por uso o mantenimiento inadecuados o modificacion no autorizada del software.
- M Dialysis AB solo se hace responsable de la sustitucion de piezas defectuosas, no del desgaste de las mismas.
- M Dialysis AB no se hace responsable de los daños personales resultantes de un uso incorrecto del analizador.

Si no se siguen los puntos anteriores de forma estricta, la garantia se considerará inválida.

1

# Contenido

| Información de seguridad                                                                               | 4           |
|----------------------------------------------------------------------------------------------------|-------------|
|                                                                                                    | 5           |
| Uso Intended Use                                                                                       | 5<br>e      |
| Aplicacion                                                                                             | 0<br>6      |
| Instalacion                                                                                            | 0<br>7      |
| Vision general                                                                                         | ،<br>ع      |
| Funcionamiento                                                                                         | 0<br>م      |
| Interfaz de usuario                                                                                    | 9           |
| Ventanas principales                                                                                   |             |
| Ventana de paciente                                                                                    |             |
| Ventana de ajustes v controles                                                                         |             |
| Ventana de gráficos                                                                                    | 10          |
| Barra de estado                                                                                        | 11          |
| Ana de estado del servicio de mantenimiento                                                            | 11          |
| Indicador de errores                                                                                   | 11          |
| Funcion en proceso                                                                                     | 11          |
| Estado de la impresora                                                                                 | 11          |
| Dispositivo de almacenamiento externo                                                                  | 11          |
| Estado de la temperatura interna                                                                       | 12          |
| Estado del reactivo                                                                                    | 12          |
| Estado del vial                                                                                        | 12          |
| Fecha y hora                                                                                           | 12          |
| Tipo de software y revisión                                                                            | 12          |
| Ventana de paciente                                                                                    | 13          |
| Primera preparacion o cambio de la posicion de muestras del paciente                                   | e13         |
| Ventana de ajustes y controles                                                                         | 13          |
| Cartucho de reactivo                                                                                   | 14          |
| Preparar los reactivos                                                                                 | 14          |
| Campiar cartucho de reactivo                                                                           |             |
| Use codigos de cartucho                                                                                | 15          |
| Cartucho personalizado                                                                                 | 10          |
| Campiar posicion del reactivo                                                                          | 10<br>16    |
|                                                                                                    | 10<br>17    |
| Calibracion                                                                                            | / ۱۱<br>17  |
| lista de nacientes                                                                                     | ، ۱۱٬<br>17 |
|                                                                                                    | ، ۱<br>18   |
| Ajustes – Escala                                                                                       | 10<br>18    |
| Aiustes – Unidades                                                                                     | 19          |
| Ajustes – Catéter                                                                                      |             |
| Aiustes – Imprimiendo                                                                                  |             |
| Ajustes – Miscelaneo                                                                                   | 20          |
| Ajustes – Red                                                                                          | 21          |
| Ajustes – Tarjeta SD/USB/Red                                                                           | 21          |
| Ajustes – Analisis                                                                                     | 22          |
| Ajustes – QA                                                                                           | 22          |
| Analisis de lote                                                                                       | 23          |
| Ver muestras de control                                                                                | 24          |
| Muestra de canula                                                                                      | 25          |
| Vaciando desechos y rellenando el suero lavador                                                        | 27          |
| Fijar fecha y hora                                                                                     | 27          |
| Mostrar registro de mantenimiento                                                                      | 28          |
| Codigo de mantenimiento                                                                                | 28          |
| Ventana de gráficos                                                                                    | 29          |
| Ventana de graficos – Acontecimiento                                                                   |             |
| Cargar y analizar un paciente                                                                          |             |
| Ventana de graticos – Analizar                                                                         |             |
| ventana de grancos – Series de datos                                                                   |             |
| ventaria de grancos – imprimir                                                                         |             |
| Ventana de gráficos - Analizar paciente numero 1                                                       | 32<br>20    |
| Ventana de graficos - Analizar paciente siguiente<br>Ventana de graficos - Analizar paciente siguiente | ວ∠<br>ຈາ    |
| Rutina de anagado                                                                                      | ວວ<br>ຂອ    |
| Instrucciones                                                                                          | ວວ<br>ຊຊ    |
| Informacion de la impresora                                                                            | <br>אר      |
| Ventana de informacion de la impresora                                                                 |             |
|                                                                                                    |             |
|                                                                                                    | 8003745.1   |

| 0 |
|---|
| ≺ |
| 0 |
|   |

| Cargar papel de impresión                  | 34 |
|--------------------------------------------|----|
| Muestras de control                        | 35 |
| Intencion de uso                           | 35 |
| Uso                                        | 35 |
| Solucion de problemas                      | 36 |
| Informacion inicial                        | 36 |
| Mantenimiento                              | 37 |
| Mantenimiento                              | 38 |
| Limpieza                                   | 38 |
| ADVERTENCIA                                | 38 |
| Dispositivo de desecho                     | 38 |
| Clientes de la union europea               | 38 |
| Riesgo biologico                           | 38 |
| Informacion técnica                        | 39 |
| Rango lineal                               | 39 |
| Condiciones de funcionamiento              | 39 |
| Condiciones de almacenamiento y transporte | 40 |
| Medidas y pesos                            | 40 |
| Clasificación                              | 40 |
| EMC – Compatibilidad electromagnetica      | 40 |
| Especificaciones técnicas                  | 41 |
| Simbolos y marcas                          | 42 |
| Consumibles y repuestos                    | 43 |
| Transporte y embalaje                      | 44 |
| Centro de mantenimiento y entrenamiento    | 45 |

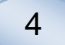

### Información de seguridad

ISCUS<sup>flex</sup> esta autorizado por la CE para dos usos:

Propósitos medicos según IVDD, la directiva de diagnóstico in vitro 98/79/EC

у

Propósitos experimentales según la LVD, la directiva de bajo voltaje (2006/95/EC y la directiva EMC, directiva de compatibilidad electromagnética.

Adhieren a las siguientes recomendaciones para un funcionamiento correcto y seguro del equipo.

Lea este manual de usuario antes de usar el equipo. M Dialysis AB se reserva el derecho a modificar el diseño y las especificaciones aqui incluidas sin notificación previa. Contacte con M Dialysis AB o alguno de sus distribuidores para la información mas actual.

Siga el procedimiento de desembalaje para evitar daños personales, del equipo o de propiedad privada

Nunca use el equipo cerca de teléfonos móviles, radios de onda corta u otras formas de comunicacion por radiofrecuencia o campos electromagneticos.El analizador se adapta a IEC 60601-1-2, IEC y no debe ser expuesto a niveles de distorsion mayores.

En relacion a la emisión de campos magnéticos, ISCUS<sup>flex</sup> cumple los requisitos de clase de IEC 60601-1-2, IEC 61326si el cable de Ethernet es menor de 3m.

No intentar abrir el equipo o alguna de sus cubiertas a no ser que esté explicado en este manual.

No sumerja el equipo en agua o en ningún otro líquido (ver seccion mantenimiento/limpieza de la página 35 para mas detalles)

El equipo medico eletrico necesita precauciones especiales en relacion al EMC y debe ser instalado y puesto en funcionamiento segun la informacion del EMC aportado en la seccion "Información técnica".

Desenchufe el conector de corriente de su toma de corriente antes de limpiar o reparar el equipo. El fallo en este paso podria causar daños al equipo o daños personales.

Asegurese de que el cable de corriente no queda pinzado durante el funcionamiento habitual de ISCUS<sup>flex</sup>. El fallo en este paso podria causar daños al equipo o daños personales.

Para evitar ataques de virus, ISCUS<sup>flex</sup> solo deberia conectarse una red segura protegida por firewall y antivirus actualizados.

### 

Es posible conectar el ISCUS<sup>flex</sup> a otros equipos via conector Ethernet. Si el otro equipo está conectado a ISCUS<sup>flex</sup> en un ambiente de pacientes, la instalación debe cumplir los requerimientos de IEC 60601-1-1 para prevenir fugas y asegurar la separacion electrica, por ejemplo utilizando un dispositivo de separación.

El puerto Ethernet se encuentra aislado galvanicamente de los circuitos secundarios internos de ISCUS<sup>flex</sup> con aislamiento básico según las exigencias de IEC 60950, soportando 1500V. El puerto USB no se encuentra aislado galvanicamente de los circuitos internos de ISCUS<sup>flex</sup>.

# El puerto USB solo será utilizado por una memoria USB o un teclado externo.

El equipo no está diseñado para operar con gases anestésicos inflamables. Existe riesgo potencial de explosión y podrian darse daños personales y del equipo. El analizador no debe exponerse a la luz solar directa ni alojado en un ambiente húmedo.

Utilice solo recambios, accesorios y consumibles de M Dialysis AB

Cualquier operación de mantenimiento debe ser realizada por personal autorizado de M Dialysis AB.

El manejo de las muestras, el líquido de desecho y las canulas deben seguir los procedimientos de seguridad hospitalarios para evitar infecciones

Las mediciones individuales pueden fallar por aire en el sistema.

Para apagar ISCUS<sup>flex</sup> antes de ningun transporte, debe usarse el boton de "apagado". Siga las instrucciones de la pantalla, vacíe las botellas de lavado y desecho, retire los viales y los cartuchos de reactivos.

### Introducción

ISCUS<sup>flex</sup> se usa para analizar muestras de microdialisis con el objetivo de apoyar diagnóstico precoz de isquemia y otras complicaciones en diferentes tejidos y organos donde se han implantado previamente sondas o catéteres de microdialisis.

El interfaz de usuario de ISCUS<sup>flex</sup> es facil de comprender y utilizar. Muestra los cambios en el metabolismo tisular como curvas de tendencia, simbolos de tendencia (flechas) y valores numéricos. Los datos pueden ser impresos en papel así como almacenados en una tarjeta SD, en una memoria USB y en una ubicación de recursos compartidos de red y transferirlos a otros ordenadores.

ISCUS<sup>flex</sup> puede ser apagado, llevado a otra localizacion y reiniciado para analisis continuo de los mismos pacientes. Es posible llevar el equipo por su bajo peso. Puede colocarse junto a la cama e incluso en una sala común gracias al bajo nivel de ruido que emite al funcionar.

### **Uso Intended Use**

ISCUS<sup>flex</sup> es un analizador de microdialisis multipaciente, diseñado con el fina de apoyar decisiones clinicas o investigaciones basandose en la quimica tisular. Es apropiado para su uso en la practica clinica, asi como en investigaciones clinicas y preclinicas.

La informacion de ISCUS<sup>flex</sup> no debe ser la unica base de un diagnostico. Como en cualquier reaccion quimica, el usuario debe estar atento a cualquier efecto en el resultado por interferencia desconocida por la medicacion o sustancias endogenas. Los resultados de todos los pacientes deben ser evaluados dentro del contexto clínico de los mismos.

Los usuarios potenciales del analizador deben ser profesionales medicos, asi como becarios de investigacion y personal de laboratorio. ISCUS<sup>flex</sup> solo está diseñado para el analisis de muestras obtenidas de cateteres de M Dialysis AB perfundidos con bombas de M Dialysis AB utilizando fluidos de perfusion de M Dialysis AB. ISCUS<sup>flex</sup> no puede analizar muestras de sangre o plasma.

5

## Aplicación

ISCUS<sup>flex</sup> se usa para analizar muestras de microdialisis para apoyar el diagnóstico precoz de complicaciones en situaciones clinicas variadas asi como investigacion basada en la quimica local de tejidos y organos

Hoy dia existen cateteres disponibles para cerebro, higado, tejido adiposo subcutáneo, músculo en reposo, piel, y para situarlos en cavidad peritoneal. Sus usos clinicos mas habituales son traumatismos cerebrales, hemorragia subaracnoidea, cirugia plastica, trasplante hepático y monitorizacion postquirurgica de complicaciones gastrointestinales.

La isquemia produce cambios bien conocidos en el metabolismo de la glucosa, disminuyendo la glucosa y elevando los niveles de lactato, y mas especificamente aumentando el cociente lactato/piruvato. En el cerebro, el daño celular aumenta los niveles de glicerol y glutamato. Existen reactivos disponibles para el analisis de glucosa, lactato, piruvato, glicerol, glutamato y urea

Las mediciones obtenidas con el sistema reflejan el medio adyacente al lugar de implantacion del cateter y no deberian ser considerados un indicador global.

Las propiedades dializantes de los cateteres de microdialisis pueden considerarse como su recuperacion de una sustancia determinada. Comparando la concentracion de la sustancia en el cateter de microdialisis y en el medio se puede calcular la recuperacion de la sustancia. Los principales factores que influyen en la recuperacion son la superficie de la membrana del cateter (diametro y longitud), y el flujo de perfusion del cateter. A mayor area del cateter, mayor recuperacion y viceversa. Del mismo modo, a menor flujo, mayor recuperacion.

### Procedimiento de desembalaje

## A PRECAUCIÓN

El uso de metodos apropiados de elevacion al mover o levantar la caja de aluminio (REF 8002921); El fallo en el procedimiento puede causar daños personales, daños en el equipo o en el mobiliario. No utilicen herramientas afiladas para retirar las envueltas protectoras del equipo. El no cumplimiento puede causar daños en el equipo.

Inspecciones el embalaje en busca de daños durante el transporte, si existen contacte con su representante de M Dialysis AB. Utilice medios adecuados para elevar el ISCUS<sup>flex</sup> y sacarlo de su caja de aluminio. **Conserve la caja de aluminio asi como la funda de plástico para uso en un futuro.** 

Abra la apertura inferior manualmente (3). Retire la tapa de servicio (2). Retire también el protector (1) y guárdelo para futuros usos.

- 1. Protector de golpes
- 2. Tapa de servicio
- 3. Apertura para reactivos

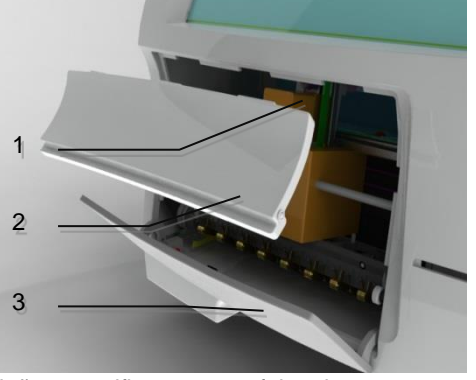

Inspeccione las piezas en busca de daños y verifique que no falta ninguna con su lista de piezas. Asegúrese de que todas las piezas pedidas estan incluidas, si no es asi, contacte con su representante de M Dialysis AB.

Para transporte y embalaje, ver la pagina 44.

### Instalacion

- 1. Coloque el ISCUS<sup>fle</sup> en una repisa o mesa apropiada para su carga (13kg). Asegurese de que existe espacio libre alrededor del equipo, permitiendo el acceso a los principales botones, mandos y compuertas.
- 2. Conecte el cable principal a un enchufe con toma de tierra.
- Compruebe que la botella de desecho esta vacia y coloque una botella nueva de rinse en el compartimento de fluido (ver pagina 27).
- 4. Encienda ISCUS<sup>flex</sup> pulsando el interruptor de On/Off en el lado izquierdo observando la luz del indicador de encendido.
- 5. Espere a que aparezca la ventana de Inicio (ver pagina 10). Toque el boton "inicio" para continuar.
- 6. Introduzca un paciente nuevo (ver pagina 13)
- 7. Desembale, mezcle y registre un cartucho de reactivo o reactivos separados(ver paginas 14-17)
- 8. Compruebe que el soporte del vial esta puesto en su posición baja. Ciérrelo con los tornillos, si es preciso.
- 9. Inserte una tarjeta SD para permitir la realización de copias de seguridad con los datos del paciente.
- 10. ISCUS<sup>flex</sup> está ahora preparado para aceptar viales de muestra (ver paginas 23, 31 y 32). El analisis de un analito concreto comenzará cuando el instrumento esté calibrado para dicho analito.

- Soporte de viales.
- 2. Tornillos de cierre

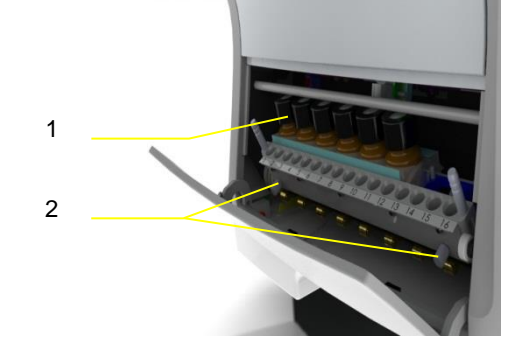

# Vision general

8

Pantalla táctil
 Desplegar control de brillo
 Tarjeta de memoria SD
 Conexiones externas
 Interruptores principales y ON/OFF

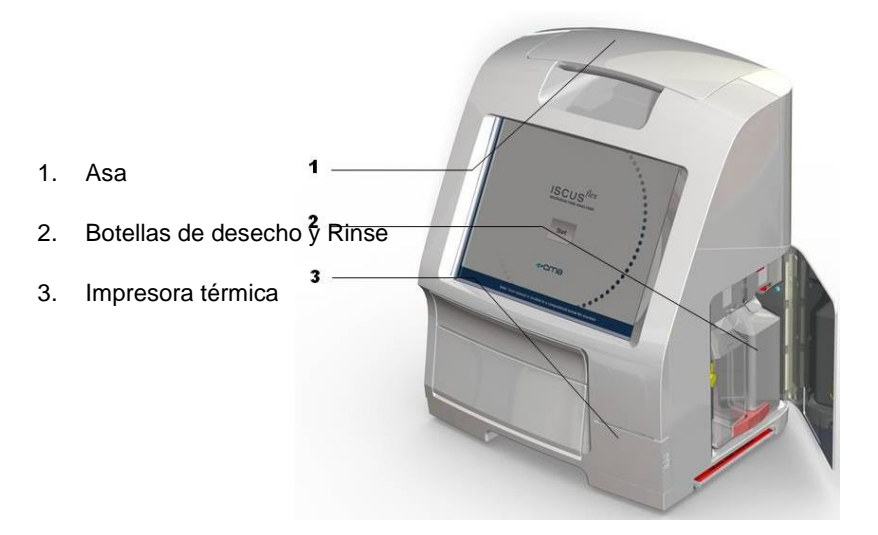

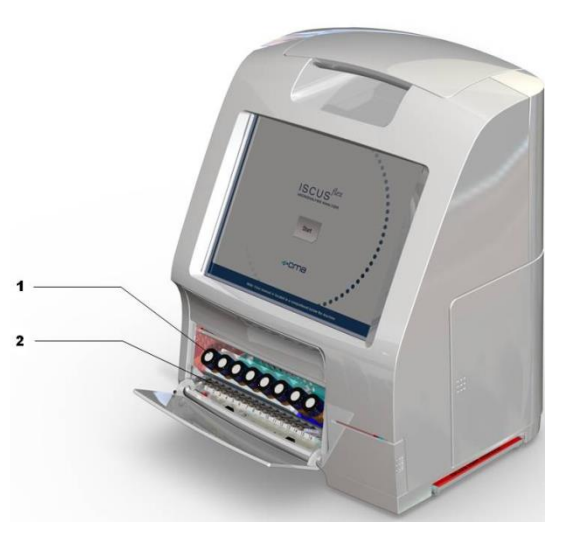

- 1. Soporte de reactivos
- 2. Cartucho de viales

### **Funcionamiento**

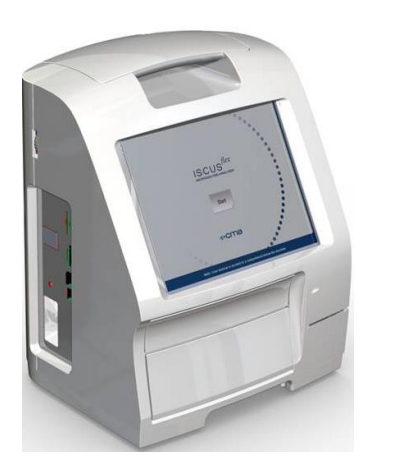

- Enchufe el cable de alimentacion a la toma de corriente y a la clavija del ISCUS<sup>flex</sup>
- 2. Utilice el interruptor on/off
- 3. Espere a que aparezca la ventana de inicio
- 4. Pulse el boton de "inicio"

NOTA! No hay parada de emergencia!

### Interfaz de usuario

El interfaz de usuario de ISCUS<sup>flex</sup> consiste en unas pocas ventanas sencillas. Se accionan tocando la pantalla con sus dedos. Para cambiar de ventanas se toca uno de los botones de seleccion de la pantalla principal en la esquina inferior derecha.

1.

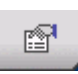

Ventana de paciente

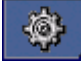

Ventana de ajustes y controles

Ventana de gráficos

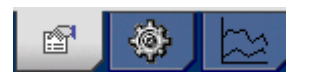

Tocar la pantalla es como hacer clic con un ratón (tocar para seleccionar).

Cuando necesite introducir texto o numeros, con solo tocar el campo de texto el teclado de la pantalla aparecera. Podrá entonces teclear en la pantalla tactil y pulsar entrar para moverse al siguiente campo.

| ` | 1    |   | 2 | 3 |   | 4 | 5 |   | 6 | 7 | , | 8 | 9 |   | 0  | -     | =   |
|---|------|---|---|---|---|---|---|---|---|---|---|---|---|---|----|-------|-----|
| q | V    | v | е |   | r | t | د | 1 | u |   | i | 0 | р |   | [  | ]     | ١   |
| a |      | s | C | ł | f | g |   | h | j |   | k | I |   |   | •  | •     | -   |
|   | z    | x |   | с | V | , | b | n |   | m |   | , |   | 1 | E  | Enter |     |
| Ļ | Shif | ť |   |   |   |   |   |   |   |   |   |   |   |   | CA | PS L  | оск |

9

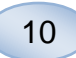

# Ventanas principales

La ventana de inicio aparece tras unos minutos. Despues de pulsar el boton de inicio puede tocar los botones de seleccion de ventana principal para desplazarse por las distintas ventanas para introducir datos y examinar los resultados analiticos. En algunas ventanas existen botones que abren otras ventanas para introducir informacion, definir parametros y desplegar datos. Debajo vera la ventana de inicio y las tres ventanas principales por las que puede desplazarse tocando los botones de selección de ventana principal.

LISTA DE PACIENTES

P1: Walsh Mike 0x01

ID Paciente 0x01 Nombre Mike Apellidos Walsh

### Ventana de inicio

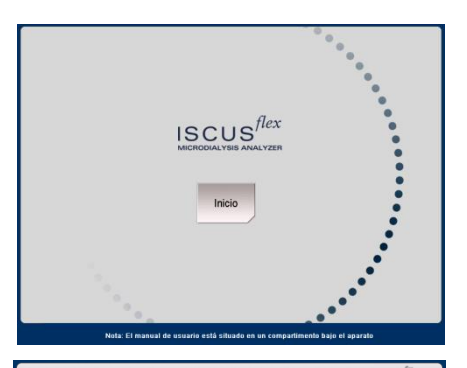

Nuevo

#### Ventana de paciente

# Ventana de ajustes y controles

Ventana de gráficos

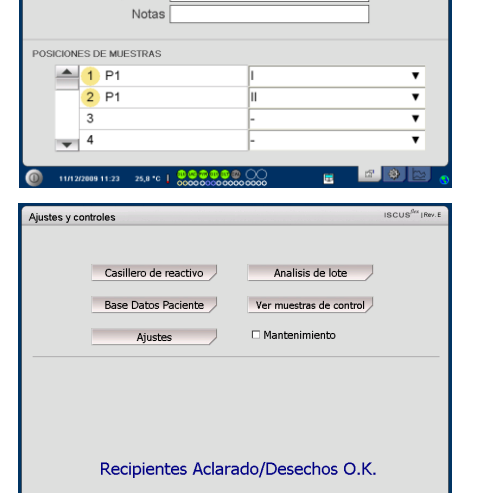

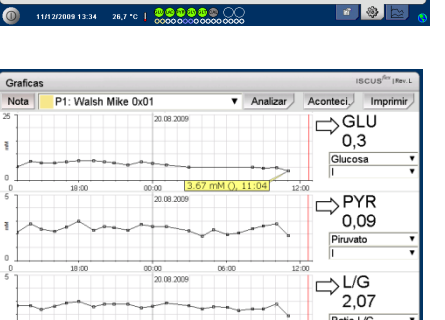

Ratio L/G

# Barra de estado

| 0 11/12/2009 13:34 26,7 °C                               | <mark>0 @ @ @ @ @</mark> @ ( |                                                                                                   |
|----------------------------------------------------------|------------------------------|---------------------------------------------------------------------------------------------------|
| Ana de estado del servici<br>de mantenimiento            | io<br>T                      | Se requiere revision anual en<br>menos de 30 dias. Por favor<br>contacte con el servicio tecnico. |
|                                                          | f                            | Por favor, contacte con el servicio tecnico inmediatamente. Se necesita revision anual.           |
| Indicador de errores                                     | $\bowtie$                    | Problemas con el desecho o el<br>rinse                                                            |
|                                                          | $\boxtimes$                  | Fallo mecanico                                                                                    |
|                                                          | ×                            | Fallo en la impresora                                                                             |
| Funcion en proceso                                       | A/D                          | Conversion A/D                                                                                    |
|                                                          | ļ                            | Aspirando muestra                                                                                 |
|                                                          | <b>_</b>                     | Aspirando liquido de lavado                                                                       |
|                                                          |                              | Dispensando y pipetando<br>jeringuilla.                                                           |
|                                                          |                              | Dispensando jeringuilla de lavado                                                                 |
|                                                          | ţ,                           | Moviendo la canula                                                                                |
|                                                          |                              | Limpiando el sistema                                                                              |
| Estado de la impresora                                   | <b>-</b>                     | Sistema imprimiendo                                                                               |
| Dispositivo de<br>almacenamiento externo                 | SD                           | Almacenamiento en tarjeta SD                                                                      |
| Los datos siempre se                                     | USB                          | Almacenamiento en memoria USB                                                                     |
| almacenan internamente y en<br>la tarjeta SD (o en red). | 5                            | Almacenamiento en red                                                                             |
|                                                          | ×                            | Almacenamiento en red no<br>disponible                                                            |

11

8003745J 08/28/2019

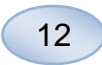

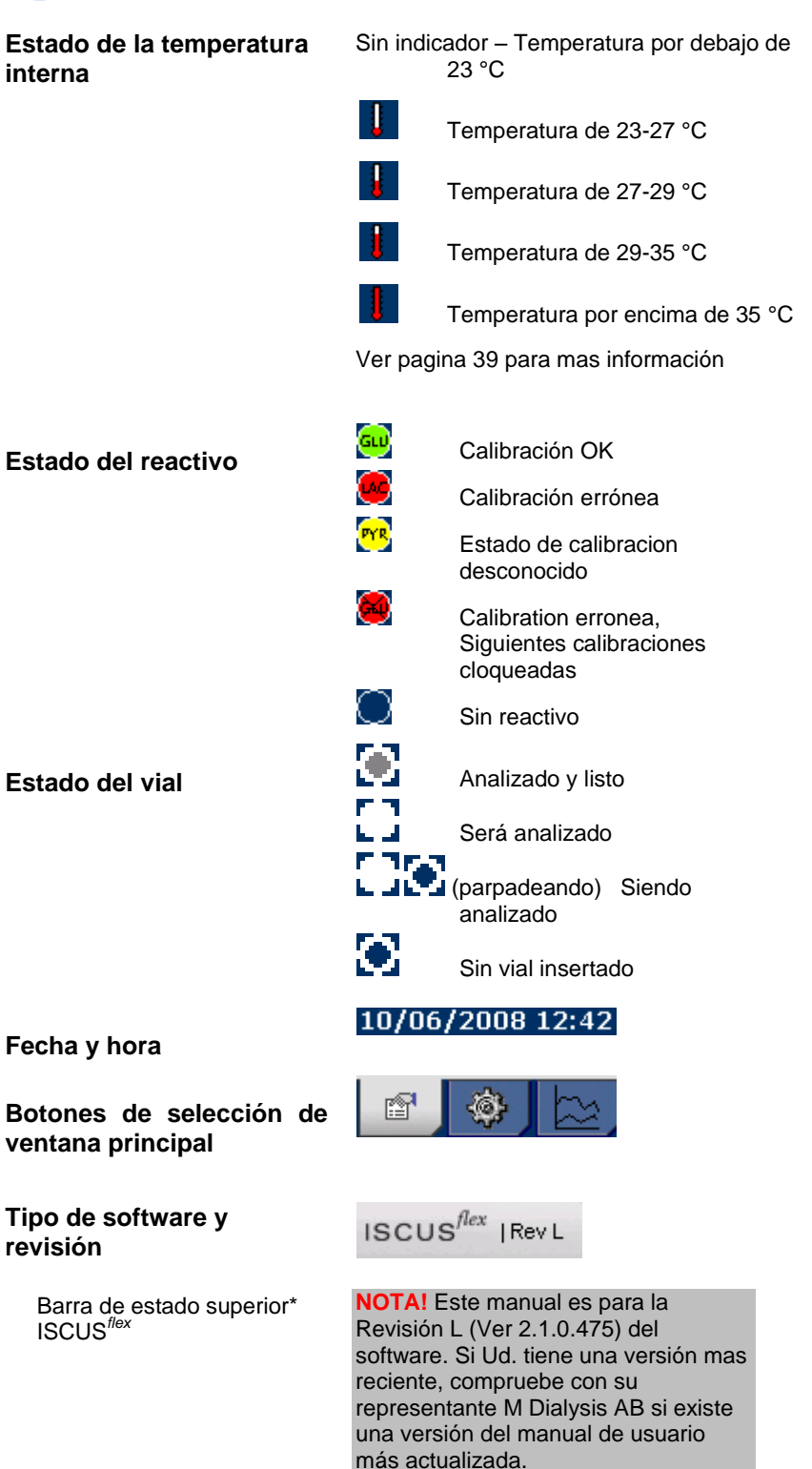

### Ventana de paciente

#### Añadir nuevo paciente

Seleccionar una casilla de paciente vacia o pulse el boton "limpiar casilla"

Añada el ID del paciente (obligatorio), y su nombre completo.

Si es necesario, añada una breve nota del paciente

Se pueden añadir hasta 8 pacientes nuevos de golpe. Las posiciones de los pacientes vienen marcadas por numeros y colores.

#### Primera preparacion o cambio de la posicion de muestras del paciente

Elija las posiciones de muestras para una localizacion precisa añadiendo un nombre de cateter en la posicion de muestra correspondiente en el menu inferior.

Se pueden definir hasta 16 posiciones de viales distintas para un mismo paciente.

Las posiciones para las muestras de control pueden definirse en cualquier casilla que quede libre y valen para todos los pacientes.

| Paciente                 |         | ISCUS <sup>/Grr</sup>   Per. 8 |
|--------------------------|---------|--------------------------------|
| LISTA DE PACIENTES       |         |                                |
| P1: Walsh Mi             | ke 0x01 | Nuevo                          |
| ID Paciente              | 0x01    | paciente                       |
| Nombre                   | Mike    |                                |
| Apellidos                | Walsh   |                                |
| Notas                    |         |                                |
| POSICIONES DE MUESTRAS   |         |                                |
| 1 P1                     | I       | •                              |
| 2 P1                     | 11      | •                              |
| 3                        | -       | •                              |
| • 4                      | -       | •                              |
|                          |         |                                |
| 11/12/2009 11:23 25,8 °C |         | - E 😢 🕒 🕚                      |

**NOTA!** Dos pacientes NO pueden tener el mismo ID (numero de identificacion).

| Paciente               |        | ISCUS <sup>/Gra</sup>   Per. 8 |
|------------------------|--------|--------------------------------|
| LISTA DE PACIENTES     |        |                                |
| P1: Walsh Mik          | e 0x01 | Nuevo                          |
| ID Paciente            | x01    | paciente                       |
| Nombre N               | like   |                                |
| Apellidos V            | Valsh  | _                              |
| Notas                  |        |                                |
| POSICIONES DE MUESTRAS |        |                                |
| 📥 1 P1                 | I      |                                |
| 2 P1                   | 11     | •                              |
| 3                      | -      | •                              |
| - 4                    | -      | •                              |
|                        |        |                                |

**NOTE!** Se pueden añadir nombres distintos de catéteres en el menu inferior deplegable o bajo Ajustes menu de catéteres

**NOTE!** Para cambiar las posiciones de muestras que puede ser necesario encerrado en Configuracion - Miscelaneo (ver pagina 20).

### Ventana de ajustes y controles

| Cartucho de reactivo                                                         |                                                                                                    |                            |
|------------------------------------------------------------------------------|----------------------------------------------------------------------------------------------------|----------------------------|
| Base de datos de paciente                                                    | Ajustes y controles Casillero de reactivo Anal                                                                 | ISCUS <sup>der</sup> IRev. |
| Ajustes                                                                      | Base Datos Paciente Ver muei<br>Ajustes Manter                                                                 | itras de control           |
| Analisis de lote                                                             |                                                                                                    |                            |
| Ver muestras de control                                                      | Recipientes Aclarado/Dese                                                                                      | echos O.K.                 |
| Mantenimiento                                                                | ① 11/1/2/3809 13.34 28,7 *C   ●●●●●●● ○○○○○○○○○○○○○○○○○○○○○○○○○○○○                                             | ( <b>)</b>                 |
| Seleccione la casilla de mantenimiento para acceder a funciones adicionales. | Ajustes y controles           Casillero de reactivo         Anal           Base Datos Paciente         Ver mue | ISCUS <sup>64</sup> (Rev.  |
| Canula de muestra                                                            | Ajustes 🗹 Manter                                                                                               | imiento                    |
| Fijar fecha y hora                                                           | Fijar fecha y hora Codigo de                                                                                   | servicio tecnico           |
| Mostrar archivo de mantenimiento                                             | Recipientes Aclarado/Des                                                                                       | echos O.K.                 |
| Codigo de mantenimiento                                                      | THE 2000 TO 2 202 C   2000 DOCO DOCO DOCO DOCO DOCO DOCO DOCO D                                                |                            |

# 13

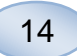

# Cartucho de reactivo

Pulse el boton de "cartucho de reactivo" en la ventana de ajustes y controles y la casilla de reactivos aparecerá

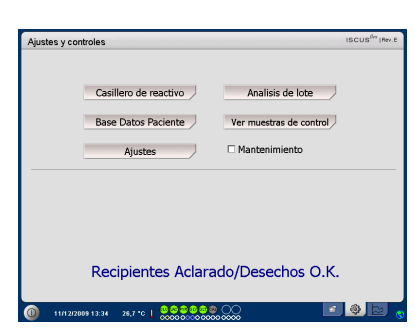

### **Preparar los reactivos**

1. Desenrosque la tapa de la botella de solución tampón

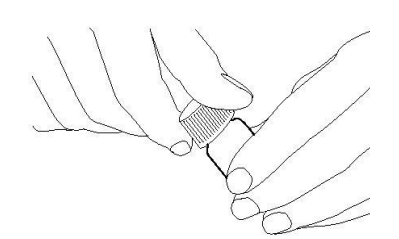

2. Desenrosque la tapa de la botella de reactivo.

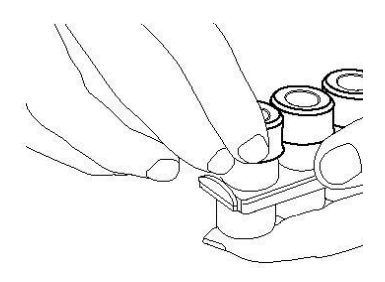

3. Retire el tapon de goma (De color rojo en la figura)

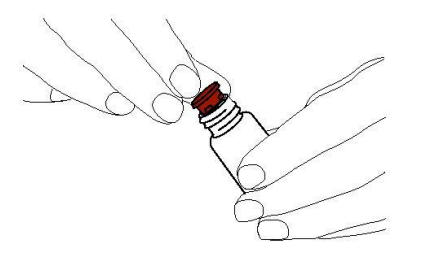

4. Suavemente vacie la solucion tampon en la botella de reactivo correspondiente

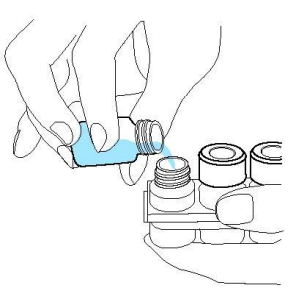

5. Sustituya la tapa con la membrana blanca en la botella de reactivo. No sustituya el tapón de goma

6. Repita el mismo proceso con todos los reactivos del envase.

7. Recuerde retirar el tapon de goma de la botella del calibrador.

8. Disuelva el contenido completo girando suavemente la botella boca abajo al menos diez veces.

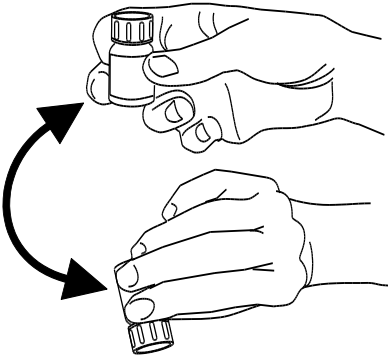

NOTA! Una vez los reactivos son mezclados, caducan a los 5 dias. Se recomienda cambiar el fluido de lavado cada vez que se inserten nuevos reactivos.

# Cambiar cartucho de reactivo

Para cambiar reactivos pulse el boton "cambiar"

El soporte de reactivos se abrira

Para volver al menu pulse el boton "OK"

Se pueden elegir 2 opciones pulsando el boton "radio":

- Usar codigos de cartucho
- Personalizar los cartuchos

Para volver al menu principal pulse el boton "OK"

#### Use codigos de cartucho

Introduzca el codigo de 9 cifras de la etiqueta del cartucho de reactivo

Coloque el cartucho de reactivo en la izquierda del soporte de reactivos

Para comenzar la calibracion y volver al menu principal pulse el botón de "OK"

El boton "limpiar" puede usarse cuando no se haya insertado ningún cartucho o para retirar un cartucho agotado

Para volver al menu principal sin calibrar pulse el botón de "OK"

| Ajustes y controles     |                                                                   | ISCUS <sup>6</sup> T (Rev.E |
|-------------------------|-------------------------------------------------------------------|-----------------------------|
| Casillero de reactivo   |                                                                   |                             |
| Codigo de Casillero de  | reactivo ICS NXS EWE                                              | ]                           |
|                         | Estado de Casillero de reactivo<br>Codigo: JCS-NXS-EWE            |                             |
|                         | Fecha de caducidad: 20/12/2009 8:32:29<br>Analisis restantes: 317 | Cambiar                     |
| Recalibrar              | Calibraciones                                                     | -                           |
| 1                       | Glucosa 15/12/2009 8:34                                           |                             |
| 2                       | 🐱 Lactato 15/12/2009 8:34                                         |                             |
| 3                       | e Pinavato 15/12/2009 8:34                                        |                             |
| 4                       | Glicerol 15/12/2009 8:34                                          |                             |
| 5                       | Giutamato 15/12/2009 8:34                                         |                             |
| 6                       | Calibrator A                                                      |                             |
| 1                       | Ctri Elevated                                                     |                             |
| OK V                    | <u> </u>                                                          |                             |
|                         |                                                                   |                             |
|                         |                                                                   |                             |
| 15/12/2009 9:01 25,8 °C |                                                                   | <u> </u>                    |

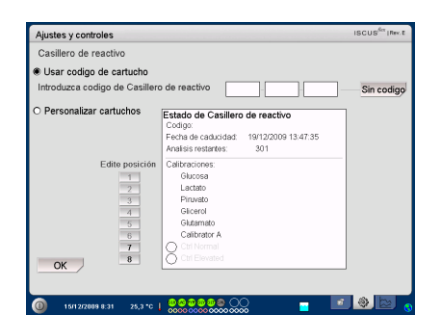

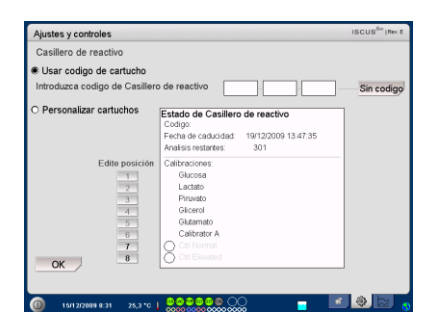

**NOTA!** Una vez mezclados, los reactivos caducan en 5 dias.

**NOTA!** La posicion mas superior en la ventana corresponde a la izquierda del soporte de reactivos

| Ajustes y controles                                        |                                                                                                    | ISCUS <sup>See</sup> (Rev.E |
|------------------------------------------------------------|----------------------------------------------------------------------------------------------------|-----------------------------|
| Casillero de reactivo                                      |                                                                                                    |                             |
| Usar codigo de cartucho     Introduzca codigo de Casillero | o de reactivo                                                                                                    | Sin codigo                  |
| O Personalizar cartuchos                                   | Estado de Casillero de reactivo<br>Codigo:<br>Fecha de caducidad: 19/12/2009 13:47:35<br>Analisis restantes: 301 | ]                           |
| Edite posición<br>1<br>2<br>3<br>4<br>5<br>6<br>7          | Calibraciones<br>Glucosea<br>Lacateo<br>Pinvateo<br>Giterrel<br>Galameter<br>Calibrator A<br>Calibrator A        |                             |

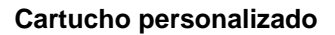

Esta opcion solo debe usarse para botellas de reactivo separadas, para muestras de calibración y de control

Introduzca sus botellas de reactivos en el soporte de reactivos. Compruebe que los reactivos estan bien colocados. Si es necesario hacer algun cambio, pulse el boton bajo "cambiar posicion".

Para empezar la calibración y volver al menu principal pulse el botón "OK".

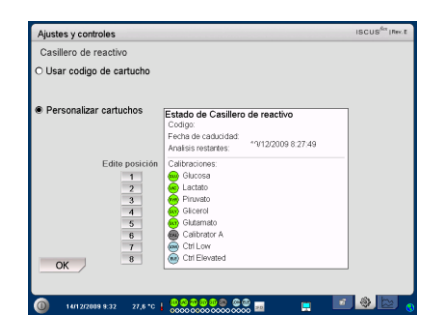

**NOTA!** Todas las posiciones tienen un reactivo predefinido:

- 1) Glucosa
- 2) Lactato
- 3) Piruvato
- 4) Glicerol

ustes y contro

- 5) Glutamato
- 6) Calibrador A
- 7) Muestra de control normal
- 8) Muestra de control elevada

**NOTA!** Una vez los reactivos han sido mezclados y registrados, no deben ser sacados del analizador a no ser que hayan caducado o deba apagarse el equipo para ser transportado

# Cambiar posicion del reactivo

Pulse el botón "cambiar posición"

Elija el reactivo deseado para esa posición en el menu deplegable

### **Cambiar rango lineal**

Para Glucosa, Lactato, Piruvato and Glicerol se pueden elegir rangos normales o lineales bajos

**Consejo:** Use el rango bajo si las muestras de microdialisis tienen muy bajas concentraciones. Ver informacion técnica – rango lineal para mas información

Para volver a la ventana de casete de reactivos y guardar los cambios, pulse el botón "OK"

Para volver a la ventana de casete de reactivos sin guardar, pulse el botón "Cancelar" Gucosa Intervalo de linealidad • Bojo OK Cancelar OK Cancelar OK Cancelar

**NOTA!** Para mas informacion sobre muestras de control ver "ajustes"- QA

**NOTA!** Cualquier cambio en el contenido de la botella pasa a ajuste por defecto cuando se reinicia el ISCUS<sup>//ex</sup>

### Calibracion

La calibracion empieza cuando los reactivos son dados de alta y se pulse el botón de "OK". Despues de calentar los reactivos (30 minutos) el analizador volverá a calibrar.

El analizador recalibra el sistema automaticamente cada 6 horas

### Recalibracion

Si una calibracion fracasa, se pueden recalibrar uno o mas reactivos tocando el botón numerado a la izquierda del nombre del reactivo.

Pulse el botón "Si" y la recalibración dara comienzo

Pulse el botón "no" para evitar la recalibración y volver a la pantalla de cartuchos de reactivos

## Lista de pacientes

Pulse el boton de "lista de pacientes" en la ventana de ajustes y controles y lista aparecerá.

La ventana superior muestra los pacientes añadidos a la base. El cuadro de lista de "discos externos" aparece cuando están disponibles una tarjeta SD, una memoria USB o una ubicación de recursos compartidos de red.

Al resaltar un paciente en la ventana superior, aparecen los botones "mostrar", "eliminar• y "almacenar".

Elija una posición libre usando la opción del menú desplegable "mostrar en". Pulse el botón "mostrar" para mostrar los datos del paciente.

Pulse el botón "eliminar" para borrar los datos del paciente de la base de datos.

Pulse el botón "almacenar" para guardar los datos del paciente en una tarjeta SD, en una memoria USB, o en una ubicación de recursos compartidos de red.

| Ajustes y controles         |                                        | ISCUS <sup>6</sup> T (Rev.E |
|-----------------------------|----------------------------------------|-----------------------------|
| Casillero de reactivo       |                                        |                             |
|                             |                                        |                             |
| Codigo de Casillero de      | reactivo JCS NXS EWE                   |                             |
|                             |                                        |                             |
|                             | Estado de Casillero de reactivo        |                             |
|                             | Fecha de caducidad: 20/12/2009 8:32:29 | Cambiar                     |
|                             | Analisis restantes: 317                |                             |
| Recalibrar                  | Calibraciones:                         |                             |
| 1                           | Glucosa 15/12/2009 8:34                |                             |
| 2                           | Lactato 15/12/2009 8:34                |                             |
| 3                           | Girard 15/12/2009 8:34                 |                             |
|                             | Gktamato 15/12/2009 8:34               |                             |
| 6                           | Calibrator A                           |                             |
| 7                           | Ctri Low                               |                             |
| OK 8                        | Ctrl Elevated                          |                             |
|                             |                                        | ·                           |
|                             |                                        |                             |
| (0) 15/12/2009 9:01 25,8 *C |                                        |                             |

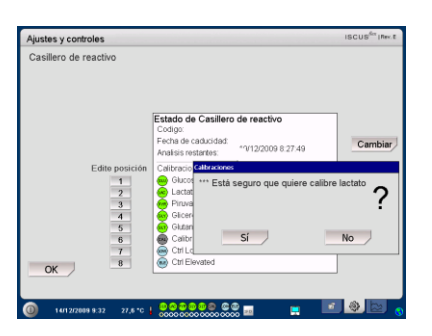

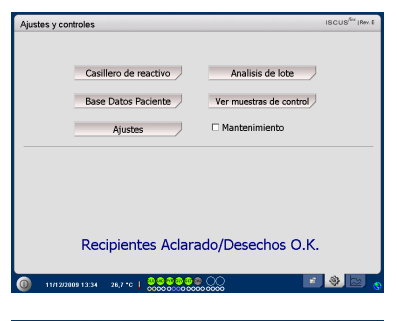

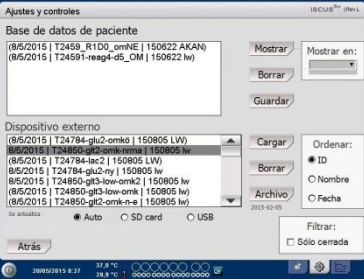

**NOTA!** Los pacientes activos (P1-P8) no pueden almacenarse, borrarse ni mostrados en otra posicion. Comience pulsando "Limpiar posicion" en la vantana de pacientes y luego selecciones el paciente de la lista de pacientes.

**NOTA!** Ningun dato de ninguna muestra queda almacenado mas de 6 semanas. Asegúrese de pasar sus datos a un dispositivo de almacenamiento externo antes

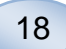

La ventana de dispositivos externos muestra los pacientes almacenados en la tarjeta SD, en la memoria USB o en la ubicación de recursos compartidos de red.

Al pasar por encima del paciente en el dispositivo externo, apareceran las opciones "Cargar" y "Borrar"

Pulse el botón "cargar" para cargarlo en la base de datos

Pulse el botón "Borrar" para borrarlo de la tarjeta SD, de la memoria USB o de la ubicación de recursos compartidos de red.

Toque el botón "Archivo" para archivar (mover) todos los datos de pacientes mayores de la fecha que aparece en el botón.

Pulse el botón "Atrás" para volver a la ventana de ajustes y controles

| Ajustes y controles                                                                                                    | ISCUS                                       | Gra (Ray L   |
|----------------------------------------------------------------------------------------------------|---------------------------------------------|--------------|
| Base de datos de paciente                                                                                                    |                                             |              |
| (8/5/2015   T2459_R1D0_om/NE   150622 AKAN)<br>(8/5/2015   T24591-reag4-d5_OM   150622 kv)                                                                                                    | Mostrar<br>Borrar<br>Guardar                | r en:        |
| Dispositivo externo                                                                                                    |                                             |              |
| (8/5/2015) [724784-glu2-omkid; 150905 LW)<br>8/5/2015 [724786-glu2-omkinimit; 150805 kw<br>8/5/2015 [724784-lac2] [150805 LW)<br>8/5/2015 [724784-glu2-ny] [150805 kw<br>8/5/2015 [724850-glt3-low-omk] [150805 kw]<br>8/5/2015 [724850-glt3-low-omk] [150805 kw] | Cargar Orde<br>Borrar Ono<br>Archivo O Fect | nar:<br>Ibre |
| Se athaits   Auto O SD card O USB  Atrás                                                                                                    | Filtrar                                     | ada          |

**NOTA!** El USB tiene prioridad frente a la tarjeta SD. Algunas marcas de USB pueden no ser compatibles con ISCUS<sup>flex</sup>

NOTA! No se puede borrar o cargar ningun paciente activo. Comience pulsando "limpiar posicion" en la ventana de pacientes.

**NOTA!** Utilice la ARCHIVE código de servicio para cambiar la fecha de archivo.

## Ajustes

Pulse el botón "Ajustes" en la ventana de ajustes y controles y la ventana de ajustes aparecerá.

| Ajustes y o | controles             | ISCUS <sup>1br</sup> (Rev.) |
|-------------|-----------------------|-----------------------------|
|             | Casillero de reactivo | Analisis de lote            |
|             | Base Datos Paciente   | Ver muestras de control     |
|             | Ajustes               | Mantenimiento               |
|             |                       |                             |
|             |                       |                             |
|             |                       |                             |
|             | Recipientes Aclar     | ado/Desechos O.K.           |
| 2           |                       |                             |

#### Ajustes - Escala

Se puede usar para una combinación específica de analito/catéter.

Elija analito del menu deplegable de analitos

Elija catéter del menú deplegable de catéteres

Elija concentraciones maximas y minimas

Opcionalmente, se puede elegir intervalo "normal". Pulse el botón "atrás" para guardar y volver a la ventana de ajustes y controles.

| Ajustes y controles                                                                                                    | ISCUS <sup>iler</sup> IRevL                                                                    |
|----------------------------------------------------------------------------------------------------|------------------------------------------------------------------------------------------------|
| Escala Unidades Cat                                                                                                    | éter   Imprimiendo   Misc.   Datos   Red   Analisis   QA                                       |
| Analito                                                                                                    | Catéter                                                                                        |
| Glucosa 🔻                                                                                                    | Abdomen 🔻                                                                                      |
| Nota:<br>Fige la escala para los graficos<br>seleccionardo primero un<br>antilo, depuete un cateller y<br>compos en el pantil do la<br>escala del eje Y. La unitad<br>mostrada para cada analto se<br>fíja seleccionando la unidad en<br>el catellero de unidades. | Escala eje Y<br>Maximo: 25 mmol/L<br>12 Usar intervalo normal<br>Minimo: 0 mmol/L<br>Minimo: 5 |
| Imprimir la<br>configuración                                                                                                    | Escala de tiempo (horas)                                                                       |
| Atrás                                                                                                    |                                                                                                |
| 30/08/2012 8:10                                                                                                    | 27,6*C   00000000000000000000000000000000000                                                   |

**NOTA!** El intervalo normal parecera como un fondo azul en la ventana de la gráfica.

**NOTA!** Si se usan intervalos normales, debe tenerse en cuenta las variaciones entre individuos. El usuario es el responsable de definir el intervalo normal La escala de tiempo se puede fijar en horas en el menu expandible de escala de tiempo.

El boton de "ajustes de impresión" imprime ajustes de escalas para todas las combinaciones de analitos y catéteres.

Pulse el botón "atrás" para guardar y volver a la ventana de ajustes y controles

Se puede elegir una señal sonora si el resultado analítico está fuera de los límites normales(ver ajustes, miscelaneo)

#### Ajustes – Unidades

Se puede fijar una unidad específica para cada analito

Elija analítico del menú expandible "analitos"

Elija unidad del menu expandible "unidades"

La unidad elegida se aplicara a todos los catéteres

Pulse el botón "atrás" para guardar y volver a la ventana de ajustes y controles.

### Ajustes – Catéter

#### Añadir un nombre del catéter

Pulse en el campo de texto y escriba el nuevo nombre del catéter.

Pulse el botón de "añadir"

El catéter se añadirá a la ventana y está operativo.

#### Eliminar un nombre del catéter

Pase por encima del nombre del catéter

Pulse el botón de "borrar"

Pulse el botón "atrás" para guardar y volver a la ventana de ajustes y controles

| Ajustes y controles                                                                                                    | ISCUS <sup>A</sup> " IRev.                                                              |
|----------------------------------------------------------------------------------------------------|-----------------------------------------------------------------------------------------|
| scala Unidades Cat                                                                                                    | éter Imprimiendo Misc. Datos Red Analisis QA                                            |
| Analito                                                                                                    | Catéter                                                                                 |
| Glucosa 🔻                                                                                                    | Abdomen 🔻                                                                               |
| Nota:<br>Fight lessels para los graficos<br>detectorando primero an<br>portuno modificando los<br>campos en el paral de la<br>encial del ejo Y. La unidad<br>motivada para cada avaito se<br>fíto seleccionando la unidad en<br>el califero de unidades. | Escale eje Y<br>Maximo: 25 mmol/L<br>12 Ukar intervalo normal<br>Minimo: 5<br>Minimo: 5 |
| Imprimir la<br>configuración                                                                                                    | Escala de tiempo (horas)                                                                |
| Atrás                                                                                                    |                                                                                         |

**NOTA!** Durante la impresión los datos también se copian a la tarjeta SD, a la memoria USB y a la ubicación de recursos compartidos de red si están disponibles.

| Ajustes y controles                                                                                                    |                                                                                    | ISCUS <sup>ILer</sup> (Rev.L |
|----------------------------------------------------------------------------------------------------|------------------------------------------------------------------------------------|------------------------------|
| Escala Unidades C.<br>Analito<br>Glucosa (mmolf.1)<br>Privato (umol/.1)<br>Glucora (umol/.1)<br>Glucora (umol/.1)<br>Glucorato (umol/.1)<br>Urea (mmol/.1)<br>Ratio L/G | atātar   Imprimiendo   Misc.   Datos   Red   Analisi<br>Unidad<br>  mmol/L ▼<br>.) | s] QA                        |
| Atrás                                                                                                    |                                                                                    |                              |
| 30/08/2012 9:25                                                                                                    | 27.6 % 0000000 00 👦                                                                |                              |

**NOTA!** La ratio L/PL/G no tiene unidades. Para mas informacion ver manual técnico

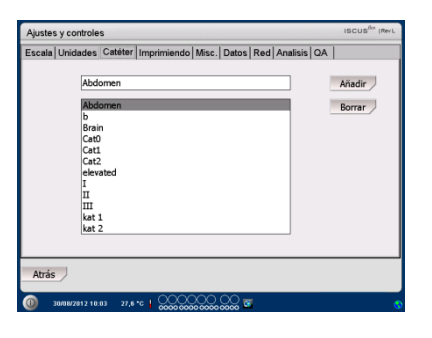

| Ajustes y control                                                                                                    | les                                                                                                    | ISCUS <sup>ILY</sup> IRev.L |
|----------------------------------------------------------------------------------------------------|----------------------------------------------------------------------------------------------------|-----------------------------|
| Escala Unidade                                                                                                    | s Catéter Imprimiendo Misc. Datos Red Analisis QA                                                                                          |                             |
| Ab<br>br<br>Ca<br>Ca<br>Et<br>I<br>I<br>I<br>I<br>I<br>I<br>I<br>I<br>I<br>I<br>I<br>I<br>I<br>I<br>I<br>I<br>I<br>I | domen<br>domen<br>ain<br>do<br>domen<br>do<br>do<br>domen<br>do<br>do<br>domen<br>do<br>do<br>do<br>do<br>do<br>do<br>do<br>do<br>do<br>do | Añadir /                    |
| Atrás                                                                                                    |                                                                                                    |                             |
| 30/08/2012 1                                                                                                    | 1:08 27,6*6 4 0000000000000000000000000000000000                                                                                           | •                           |

19

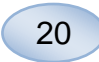

No es posible añadir dos cateteres a la vez

No se puede eliminar un catéter en uso

### Ajustes – Imprimiendo

Para imprimir todos los datos del archivo de un paciente (visible en la ventana de graficos) pulse el boton "imprimir todos los datos"

Use "impresión automatica" para imprimir diariamente los datos de una paciente activo (ventana de graficos"

Pulse el boton "atras" para guardar y volver a la ventana de ajustes y controles

#### Ajustes - Miscelaneo

Si se selecciona la casilla de "sonido del teclado" aparecera un "sonido de contacto", se pueden elegir 2 diferentes

Si se selecciona la casilla de indicador de cambio de tendencia, el equipo emitira un sonido cada vez que la tendencia de un analito cambie.

Si se selecciona la casilla de indicador de fuera del intervalo el equipo emitira un sonido cada vez que un resultado analitico se halle fuera del intervalo normal(ver ajustes- escalas

Si se usa un teclado externo, se recomienda desactivar la opción "Usar SIP" casilla de verificación para ocultar el teclado en pantalla.

Si la opcion "Bloquee de posiciones de muestras" esta marcada, no es posible cambiar la posiciones de muestras a la ventana de paciente.

Pulse el boton "atras" para guardar y volver a la ventana de ajustes y controles

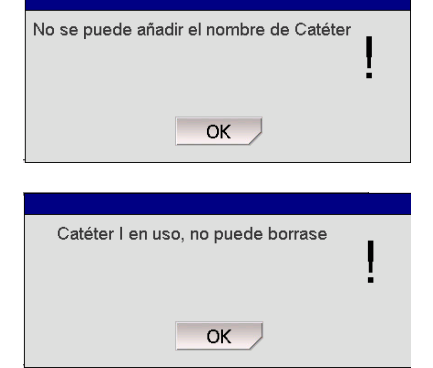

| Ajustes y controles             |              |                           | ISCUS <sup>iler</sup> (Revi |
|---------------------------------|--------------|---------------------------|-----------------------------|
| Escala Unidades Catéter Imprimi | endo Misc. D | atos   Red   Analisis   C | A A                         |
| Impresión automatica            |              |                           |                             |
| Hora de impresión diaria        | Hora         | Minuto                    |                             |
| Imprimir<br>todos               |              |                           |                             |
| Atrás                           |              |                           |                             |
| 30/08/2012 11:55 27.1 ℃ ↓ ○     | 20000 C      | 0 🖬                       | •                           |

**NOTA!** Durante la impresion se siguen guardando datos a la tarjeta SD, a la memoria USB y compartido de red si están disponibles.

| Ajustes y controles                 | ISCUS <sup>(ker</sup> (Rev L                |  |
|-------------------------------------|---------------------------------------------|--|
| Escala Unidades Catéter Impri       | miendo Misc. Datos SD card Analisis QA      |  |
|                                     |                                             |  |
| Sonido del teclado                  | Indicador de cambio de tendencia            |  |
| Sonido 1                            | Por fuera del indicador de intervalo normal |  |
| O Sonido 2                          |                                             |  |
| ⊠ Usar SIP (teclado en pantalla)    |                                             |  |
| □ Bloquee de posiciones de muestras |                                             |  |
| Atrás                               |                                             |  |
| 0 22/05/2013 7:13 37,5 °C (         |                                             |  |

#### Ajustes - Red

Inserte un cable de red para usar estas funciones

"Enviar datos por red" permite al usuario recibir los datos en un ordenador central

Seleccione la casilla "enviar datos por red"

Escriba el nombre y el puerto del ordenador de destino.

Elija protocolo (XML, CMAExt o ASTM)

La casilla de selección de almacenamiento de red permite almacenar en una red compartida. Consulte la sección 6.3 en el manual técnico. Marque la casilla de selección de almacenamiento de red. Introduzca la ubicación de la red en el campo visualizado

"Enviar ficheros a ordenador remoto (servicio)" permite al usuario acumular la informacion

Seleccione la casilla de "enviar fichero a ordenador remoto"

Escriba el nombre y el puerto del ordenador de destino.

Pulse el boton "atras" para guardar y volver a la ventana de ajustes y controles

#### Ajustes – Tarjeta SD/USB/Red

Debe insertarse una tarjeta SD o una memoria USB en la máquina o debe especificarse un sitio en red válido para permitir las siguientes opciones:

Pulse el botón "almacenar" para almacenar los ajustes en la tarjeta SD, la memoria USB o el sitio en red.

Pulse el botón "cargar" para cargar los últimos ajustes de la tarjeta SD, la memoria USB o el sitio en red.

Pulse el boton "atras" para guardar y volver a la ventana de ajustes y controles

| Ajustes y controles IBCUS <sup>for</sup> IRerL                                  |   |  |
|---------------------------------------------------------------------------------|---|--|
| Escala   Unidades   Catéter   Imprimiendo   Misc.   Datos   Red   Analisis   QA |   |  |
| Almacenar opciones en Almacenar<br>Red                                          |   |  |
| Cargar opciones desde Cargar<br>Red                                             |   |  |
|                                                                                 |   |  |
|                                                                                 |   |  |
| Atrás                                                                           |   |  |
| 38/88/2012 12:45 27,6 *C   0000 0000 0000 0000 0000 0000 0000                   | 0 |  |
|                                                                                 |   |  |

**NOTA!** Si el boton de cargar sigue sombreado tras insertar la memoria USB o la tarjeta SD significa que no hay ajustes guardados en el dispositivo

**NOTA!** Algunas marcas de USB no son compatibles con ISCUS<sup>flex</sup>

controles source<sup>lle</sup> (m sidades (Catter | Imprimiendo | Misc. Datos | Red | Analisia (D et al. 1997) datas por red ECLSHer / Protocole mh-04 Pointo Protocole mh-04 OKA Et O CAT Et O CAT Et Trichero a dispositivo remoto (Servico Tecnico) MARIELEZ 20, 21, 21 Concensione (Servico Tecnico)

| Ajustes y controles                                                                                                    | ISCUS <sup>Ba</sup> IMert                                                                                                    |
|----------------------------------------------------------------------------------------------------|----------------------------------------------------------------------------------------------------|
| Datos                                                                                                    | Enviar datos por red Dispositivo remoto     Puerto     Cma-mh-04     13000                                                                                                    |
| Almacenamiento en red                                                                                                    | Enviar fichero a dispositivo remoto (Servicio '                                                                                                    |
| cma-app05-fs\icupilot                                                                                                    |                                                                                                    |
| ок                                                                                                    | Cancelar                                                                                                    |
| '     1     2     3     4     5       q     w     e     r     t     y       a     s     d     f     g       z     x     c     v     b       Shift | 6         7         8         9         0         -         =           u         i         0         p         [         ]         1         \hlack           h         j         k         i         :         '         +         -           n         m         .         .         /         Enter         CAPS LOCK |

Atrás

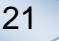

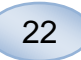

#### Ajustes - Analisis

Elija el tipo de vial tocando el elejido. Use los adaptadores para los viales de CMA de cristal (CMA Microdialysis AB/ Chromacol)

El ID del vial permire escribir un ID especifico por vial durante el analisis.

Para hacer varias inyecciones analiticas de una muestra seleccione la casilla de inyecciones de muestra multiples y elija un numero (2-50)

Existe la opcion de elegir un orden de analisis distinto accionando el mando rotatorio

Normal: Analizar las muestra segun el orden de los viales

- Time: Analizarlas en orden cronologico
- Aleatorio: Orden
   aleatorio

Pulse el boton "atras" para guardar y volver a la ventana de ajustes y controles

| Ajustes y controles                |                         |               |             | ISCUS <sup>fler</sup> (Rev.L |
|------------------------------------|-------------------------|---------------|-------------|------------------------------|
| Escala Unidades Caté               | ter   Imprimiendo   Mis | .c. Datos Red | Analisis QA |                              |
| Hacer click en tipo de             | vial Microvial          | CMA Glass     | CMA Plastic |                              |
| elegido                            | Ň                       |               |             |                              |
| 🗆 Usar ID de vial                  |                         |               |             |                              |
| E Inyecciones de muestra multiples |                         |               |             |                              |
| Orden de analisis                  | Normal                  |               |             |                              |
|                                    | O Tiempo                |               |             |                              |
|                                    | O Aleatorio             |               |             |                              |
| Atrás                              |                         |               |             |                              |
| 30/08/2012 13:57 :                 | 27,6 *0   000000        | 2,000 🖬       |             |                              |

**NOTA!** El uso de viales de cristal y plastico de CMA anula la posibilidad de percibir los viales directamente.

**NOTA!** Los viales de cristal y plastico de CMA necesitan adaptadores en el cajetin. Coloque todos los adaptadores de la serie de viales antes de analizar ninguna muestra

**NOTA!** Solo un tipo de vial puede usarse cada vez. Un tipo de vial se aplica a todas las muestras de las posiciones de los viales.

**NOTA!** Las inyecciones multiples de muestra requieren muestras mayores.

**NOTA!** Si usa viales de cristal de CMA, utilice la referencia CMA 7432175 Cap/seal no resellable (CMA Microdialysis AB)

#### Ajustes – QA

Las muestras de autocontrol solo pueden ser analizadas si se añade una botella de autocontrol al soporte de reactivos. Los resultados apareceran en la ventana de control de muestras

Si se selecciona el casillero "realizar al cambio de reactivo" las muestras de autocontrol seran analizadas siempre que se añada un nuevo reactivo al soporte de reactivos

El boton "realizar ahora" empieza el analisis de las muestras de autocontrol.

El intervalo de calibración se puede fijar a cualquier valor entre 1 y 12 horas (6 horas valor por defecto).

Pulse el boton "atras" para guardar y volver a la ventana de ajustes y controles

| Ajustes y controles                  |                                      | ISCUS <sup>iler</sup> (Rev |
|--------------------------------------|--------------------------------------|----------------------------|
| Escala   Unidades   Catéter   Imprir | miendo Misc. Datos Red Analisis QA   |                            |
| Muestras de autocontrol              |                                      |                            |
| Realizar al cambiar reactivo         | 🗆 Realizar después de la calibración | Ahora                      |
|                                      | Realizar cada 1 horas                |                            |
| Intervalo de calibración             |                                      |                            |
| 6 horas                              |                                      |                            |
| Atrás                                |                                      |                            |
| 30/08/2012 14:30 27 6 °C 1           | 000000 00 🖬                          |                            |

**NOTA!** Las muestras de autocontrol se analizan después de cada calibración. ( por defecto)

Nota! Si un resultado de un análisis de autocontrol difiere en un  $\pm$  20 % del valor nominal de la muestra control, ( $\pm$  30 % para los controles bajos) aparecerá un mensaje de Estado del equipo

### Analisis de lote

Pulse el boton de "Analisis de lote" en la ventana de ajustes y controles y la ventana de analisis de lote aparecerá.

Pulse en la posicion del primer vial de la secuencia del lote (asegurese de que el icono de la flecha contiene una flecha verde). Las posiciones de lote vienen marcadas con un marco cuadrado (ver ilustracion)

Selecciones un paciente de la lista desplegable de IDs de pacientes y elija un cateter de la lista desplegable.

Si estan instalados introduzca un ID de vial en la casilla de ID de vial

Elija la fecha de la muestra en el campo de fecha de muestra

Introduzca el intervalo de tiempo entre muestras de lote en el campo de intervalo

Elija los analitos a analizar seleccionando los reactivos correctos

Pulse en el ultimo vial del lote, note como los viales estan marcados con marcos rojos para indicar el analisis de lote.

Pulse el boton de "comprobar" para ver una lista de viales d lote concretos o cualquier posicion de vial en la secuencia del lote

Compruebe que la informacion es correcta. Ajuste alguna si es necesario

El boton de "borrar" se usa para borrar todos los campos

| Ajustes | y controles                          | ISCUS <sup>the</sup> IRev.E |
|---------|--------------------------------------|-----------------------------|
|         | Casillero de reactivo                | Analisis de lote            |
|         | Base Datos Paciente                  | Ver muestras de control     |
|         | Ajustes                              | Mantenimiento               |
|         | Recipientes Aclara                   | ido/Desechos O.K.           |
| 0 1     | 1/12/2009 13:34 26,7 *C 0 0000000000 |                             |
|         |                                      |                             |

| Ajustes y contr                                                                  | oles                                                                                                    |                                                              | ISCUS <sup>Ser</sup> (Rev.E |
|----------------------------------------------------------------------------------|----------------------------------------------------------------------------------------------------|--------------------------------------------------------------|-----------------------------|
| Configuración                                                                    | de análisis de lotes                                                                                                    |                                                              |                             |
| Defina secuencas<br>1. Seleccione por<br>2. Seleccione poi<br>3. Seleccione la u | de lote repitiendo pasos 1-3, despues i<br>icton de inicio para la secuencia de lote<br>ente, cateter, ID de vial, fecha, hora, int<br>ittima posicion de la secuencia | realice paso 4<br>. Se muestra una fi<br>rervalo y reactivos | echa verde a la derecha     |
| 4. Seleccione que                                                                | e viales desea excluir, introduzca los via                                                                                                    | les de muestra y pu                                          | ulse OK                     |
| 3                                                                                | 2 3 4 5 6 7 8 9                                                                                                    |                                                              |                             |
| ID de paciente                                                                   | Walsh Michael 0x01 🔹                                                                                                    | Fecha                                                        | 14/12/2009 •                |
| Catheter                                                                         | I v                                                                                                    | Hora                                                         | 14:38                       |
| ID de vial                                                                       | s01                                                                                                    | Intervalo                                                    | 01:00                       |
|                                                                                  |                                                                                                    | Reactivos                                                    |                             |
|                                                                                  | Limpiar Comprobar                                                                                                    | Viales fuera                                                 | Cancelar                    |
| 0 14/12/2009                                                                     | 14:39 26,7 °C   0 0 0 0 0 0 0 0                                                                                                    | 200                                                          | 👱 💽 🌒 🔄 💡                   |

| Ajustes y controles                                                                                                    | ISCUS <sup>Set</sup> (Rev.E |
|----------------------------------------------------------------------------------------------------|-----------------------------|
| Configuración de análisis de lotes                                                                                                    |                             |
| Defina secuences de lote repitiendo pasos 1-3, despues nealice paso 4<br>1. Seleccione posicion de hicio pana la secuencia de lote. Se invuestra una filedha verde a la<br>2. Seleccione poliente, catetar , ID de vial, fischa, hora, intervaio y nactivos<br>3. Seleccione la ultima posicion de la secuencia | derecha                     |
| 4. Seleccione que viales desea excluir, introduzca los viales de muestra y pulse OK                                                                                                    |                             |
|                                                                                                    |                             |
| ID de paciente Walsh Michael 0x01 V Fecha 14/12/200                                                                                                    | 9 •                         |
| Catheter I T Hora 17:38                                                                                                    |                             |
| ID de vial s04 Intervalo 01:00                                                                                                    |                             |
| Reactivos                                                                                                    |                             |
| Limpiar Comprobar Viales fuera                                                                                                    | Cancelar                    |

| Ajustes y cont                                                              | roles                                                                                                    |                                                           | ISCUS <sup>See</sup> (Rev. E |
|-----------------------------------------------------------------------------|----------------------------------------------------------------------------------------------------|-----------------------------------------------------------|------------------------------|
| Configuración                                                               | de análisis de lotes                                                                                                    |                                                           |                              |
| Defina secuenca<br>1. Seleccione po<br>2. Seleccione po<br>3. Seleccione la | s de lote repitiendo pasos 1-3, despues i<br>sicion de inicio para la secuencia de lote<br>iente, cateter, 1D de vial, fecha, hora, inf<br>ultima posicion de la secuencia | ealice paso 4<br>. Se muestra una f<br>ervaio y reactivos | lecha verde a la derecha     |
| 4. Seleccione qu                                                            | e viales desea excluir, introduzca los via                                                                                                    | es de muestra y p                                         | ulse OK                      |
|                                                                             | 2 3 4 5 6 7 8 9                                                                                                    | 10 11 12                                                  |                              |
| ID de paciente                                                              | Walsh Michael 0x01 V                                                                                                    | Fecha                                                     | 14/12/2009 •                 |
| Catheter                                                                    | I T                                                                                                    | Hora                                                      | 15:38                        |
| ID de vial                                                                  | s02                                                                                                    | Intervalo                                                 | 01:00                        |
|                                                                             |                                                                                                    | Reactivos                                                 |                              |
|                                                                             | Limpiar Comprobar                                                                                                    | Viales fuera                                              | Cancelar                     |
| 14/12/200                                                                   | 9 16:34 26,7 °C   0000000                                                                                                    | 20                                                        |                              |

23

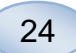

#### **Cargar varios lotes**

Cuando haya acabado con el primer lote, comienza otra vez desde el principio:

Pulse en el primer vial de la secuencia. Los viales de lote van marcados con un marco rojo (ver arriba)

Rellenar el resto de la informacion como indica arriba

Pulse el boton de "Viales fuera"

El soporte de viales quedara expuesto

Añada los viales en la posicion preseleccionada. Para cargarlo mas facilmente, el vial puede sacarse elevandolo hacia delante.

Para iniciar el analisis, toque en el boton "OK"

**NOTA!** Tambien es posible tocar las posiciones de los viales en la pantalla para indicar que hay vial. Esta es la unica forma cuando se usan viales de CMA de cristal

### Ver muestras de control

Pulse el boton de "Ver muestras de control" en la ventana de ajustes y controles y la ventana de muestras de control aparecera

Para mostrar las muestras de control seleccione la casilla de "controles"

Para mostrar las muestras de autocontrol seleccione la casilla de "autocontroles"

El analisis puede ordenarse por tiempo o por analito.

Pulse el boton "Atras" para guardar y volver a la ventana de ajustes y controles

Para mas informacion sobre muestras ver pagina 35

| Ajustes y contr                                                                  | oles                                                                                                    |                                                                          | ISCUS <sup>Er</sup> (Rev. 8 |
|----------------------------------------------------------------------------------|----------------------------------------------------------------------------------------------------|--------------------------------------------------------------------------|-----------------------------|
| Configuración                                                                    | de análisis de lotes                                                                                                    |                                                                          |                             |
| Defina secuencas<br>1. Seleccione pos<br>2. Seleccione pol<br>3. Seleccione la u | de lote repitiendo pasos 1-3, despu<br>icion de inicio para la secuencia de<br>inte, cateter, ID de vial, fecha, hora<br>Itima posicion de la secuencia | ues realice paso 4<br>lote. Se muestra una fi<br>, intervalo y reactivos | echa verde a la derecha     |
| 4. Seleccione que                                                                | viales desea excluir, introduzca los                                                                                                    | viales de muestra y pu                                                   | lise OK                     |
| 3                                                                                | 2 3 4 5 6 7 8                                                                                                    | 9 10 11 12                                                               |                             |
| ID de paciente                                                                   | Walsh Michael 0x01                                                                                                    | <ul> <li>Fecha</li> </ul>                                                | 14/12/2009 •                |
| Catheter                                                                         | п                                                                                                    | <ul> <li>Hora</li> </ul>                                                 | 15:49                       |
| ID de vial                                                                       | t01                                                                                                    | Intervalo                                                                | 01:00                       |
|                                                                                  |                                                                                                    | Reactivos                                                                |                             |
|                                                                                  | Limpiar Comprot                                                                                                    | ar Fuera                                                                 | OK Cancelar                 |
| 0 14/12/2009                                                                     | 15:54 28,7 °C   000 0000 00                                                                                                    |                                                                          | 💿 🐵 🔄 💡                     |

| Ajustes y con                                                             | troles                                                                                                    |                                                         | ISCUS <sup>for</sup> (Rev. |
|---------------------------------------------------------------------------|----------------------------------------------------------------------------------------------------|---------------------------------------------------------|----------------------------|
| Configuración                                                             | e de análisis de lotes                                                                                                    |                                                         |                            |
| Defina secuenci<br>1. Seleccione p<br>2. Seleccione p<br>3. Seleccione la | is de lote repitiendo pasos 1-3, despues r<br>siticion de inicio para la secuencia de lote,<br>ciente, cateter, ID de vial, fecha, hora, int<br>ultima posicion de la secuencia | aalice paso 4<br>Se muestra una t<br>rivalo y reactivos | liecha verde a la derecha  |
| 4. Seleccione q                                                           | ue viales desea excluir, introduzca los vial                                                                                                    | es de muestra y p                                       | ulse OK                    |
| ID de pacient                                                             | e Walsh Michael 0x01 🔻                                                                                                    | 10 11 12<br>Fecha                                       | 14/12/2009                 |
| Catheter                                                                  | п                                                                                                    | Hora                                                    | 18:49                      |
| ID de vial                                                                | t04                                                                                                    | Intervalo                                               | 01:00                      |
|                                                                           |                                                                                                    | Depations                                               | 000000                     |
|                                                                           |                                                                                                    | Reactivos                                               | 0000000                    |
|                                                                           | Limpiar Comprobar                                                                                                    | Fuera                                                   | OK Cancelar                |

**NOTA!** El resultado de los analisis de lote se encuentran en la ventana bajo el paciente elegido, el cateter y el analito.

| Casillero de reactivo | Analisis de lote        |
|-----------------------|-------------------------|
| Page Dates Designts   |                         |
| Dase Datos Paciente   | Ver muestras de control |
| Ajustes               | Mantenimiento           |
| Recipientes Aclara    | ado/Desechos O.K.       |
|                       | Ajustes                 |

| Ajustes y controles |                |                                         |                                | ISCUS <sup>for</sup>  Rev K |
|---------------------|----------------|-----------------------------------------|--------------------------------|-----------------------------|
| Muestras de control |                |                                         |                                |                             |
|                     |                |                                         |                                |                             |
| Atrás               | Imprimir       | Contenido<br>Controles<br>Autocontroles | Ordenar<br>O Hora<br>I Analito |                             |
| 01/03/2011 7:28     | 24,4 °C   0000 |                                         | T                              |                             |

**NOTA!** Las muestras de control son analizadas usando posiciones de vial predefinidas (ver ventana de graficosanalizar)

NOTA! Para mas informacion sobre muestras de autocontrol ver ajustes-QA

### Muestra de canula

La canula de muestra es una pieza aparte que necesita cambiarse con el uso. El usuario la puede cambiar él mismo. Cuando la canula de muestras acaba de ser cambiada, ISCUS<sup>flex</sup> se recalibra automaticamente.

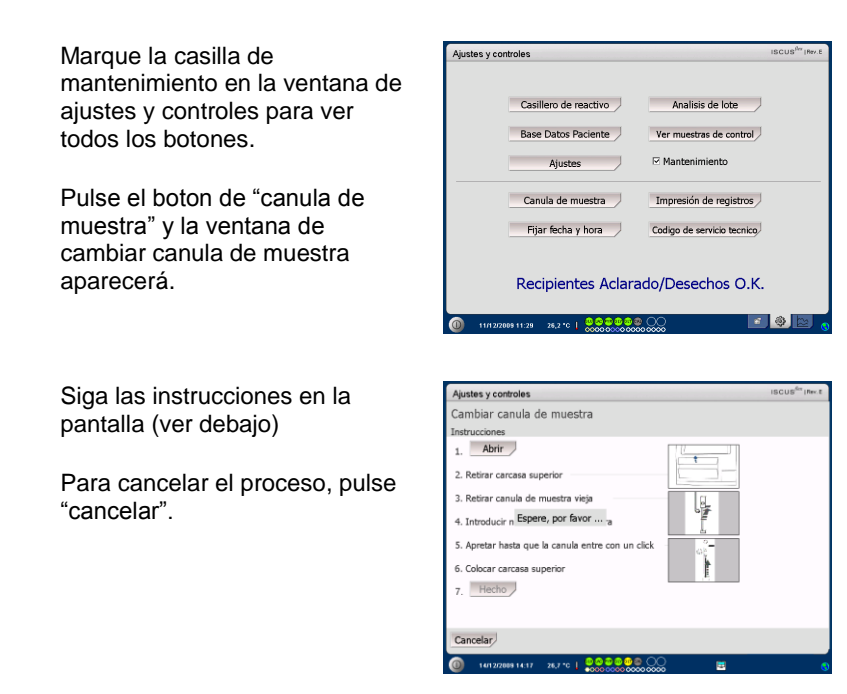

**NOTA!** No toque la punta del a canula por que puede pincharle y estar contaminada. Siga las instrucciones de riesgo de infecciones del hospital.

1. Pulse el boton de "apertura". La tapa que cubre los casilleros de reactivos y viales se abrirá.

Para la cánula de cierre a presión (REF 8001721) realice lo siguiente:

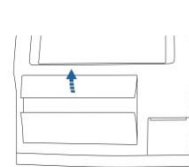

2. Levanta y retire la tapa de mantenimiento. Esto dejara al descubierto el interior del ISCUS<sup>flex</sup> permitiendo localizar la

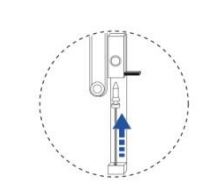

4. Deslice una nueva canula de muestra

5. Apriete con fuerza hasta que la canula encaje (se escuchara un clic)

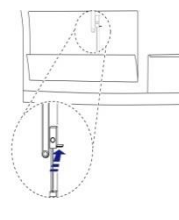

3. Extraiga la vieja canula moviendo el mango hacia dentro

canula de muestra.

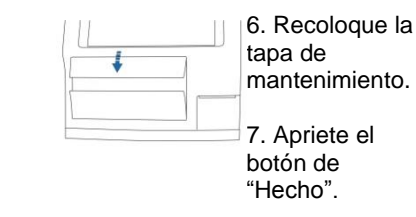

8003745J 08/28/2019

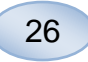

Para la cánula de rosca (REF 8050012) realice lo siguiente:

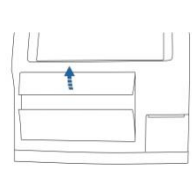

2. Levanta y retire la tapa de mantenimiento. Esto dejara al descubierto el interior del ISCUS<sup>flex</sup> permitiendo localizar la canula de muestra.

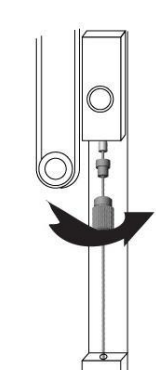

4. Deslice una nueva canula de muestra

5. Presione firmemente y enrosque la cánula

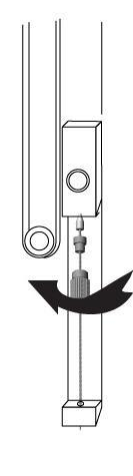

Extraiga la vieja cánula desenroscándola.

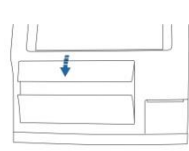

6. Recoloque la tapa de mantenimiento.

7. Apriete el botón de "hecho".

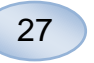

### Vaciando desechos y rellenando el suero lavador

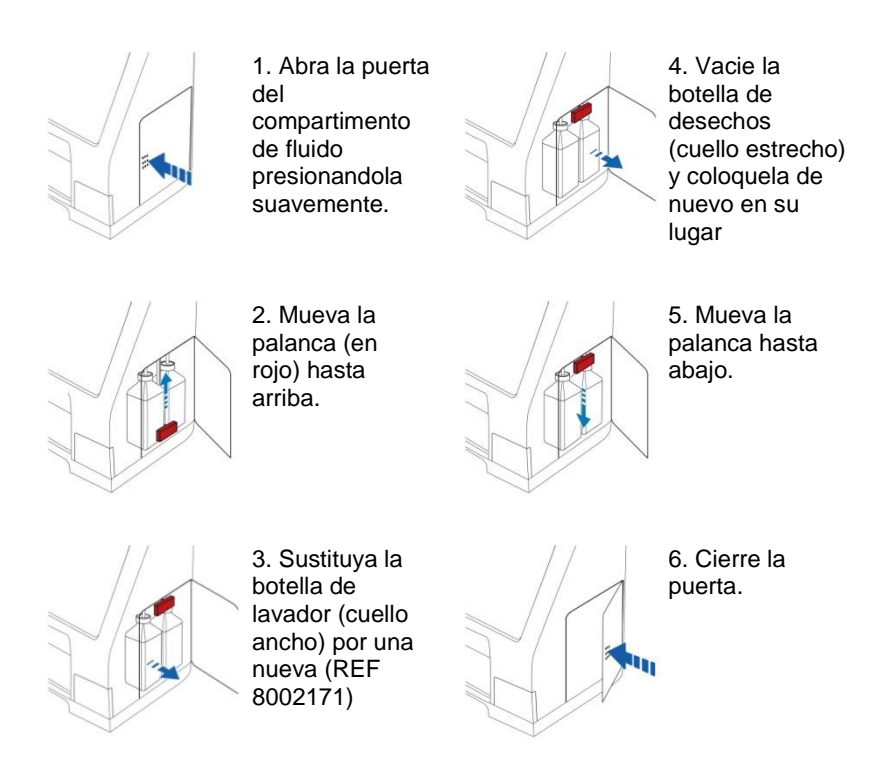

**NOTA!** El liquido de desecho puede estar contaminado (por ejemplo, con hepatitis). Asegurese de usar rutinas habituales del hospital. Si los protocolos hospitalarios no le permiten reusar una botella de desechos, cambiela por una nueva usando la tapa de la nueva para sellar la vieja botella (REF 8002161).

**NOTA!** Se recomienda cambiar el líquido de lavado al cambiar los reactivos, a fin de obtener resultados óptimos

## Fijar fecha y hora

es y co Marque la casilla de mantenimiento en la ventana de Casillero de reactivo Analisis de lote ajustes y controles para ver Race Datos Paciente Ver muestras de control todos los botones. ☑ Mantenimiento Canula de muestra Impresión de registros Pulse el boton de "Fijar fecha y Codigo de servicio tecnico Fijar fecha y hora hora" y la ventana de fijar fecha y hora aparecerá. Recipientes Aclarado/Desechos O.K. 26,2 °C | 0000000 Ajustes y controles Fijar fecha y hora Fije la fecha y la hora con los botones de subir y bajar. Pulse el boton de "Fijar" para guardar y volver a la ventana de ajustes y controles.

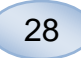

# Mostrar registro de mantenimiento

Marque la casilla de mantenimiento en la ventana de ajustes y controles para ver todos los botones

Pulse el boton de "Impresión de registros" y la ventana de registro de mantenimiento aparecerá.

El menu de registro de mantenimiento muestra factores de calibracion y niveles de agua. Tambien muestra mensajes de error y otros mensajes importantes para los tecnicos de mantenimiento.

Las dos casillas "Blancos" y "Calibraciones" muestran u ocultan informacion

La casilla "Abreviaturas" comprimer las palabras en la impresora.

Pulse "Vaciar" para borrar todos los datos salvo calibraciones y niveles de agua.

Pulse imprimir para imprimir el registro de mantenimiento.

Pulse el boton de "Atrás" para volver a la ventana de ajustes y controles

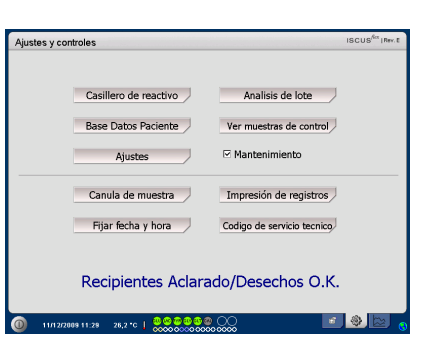

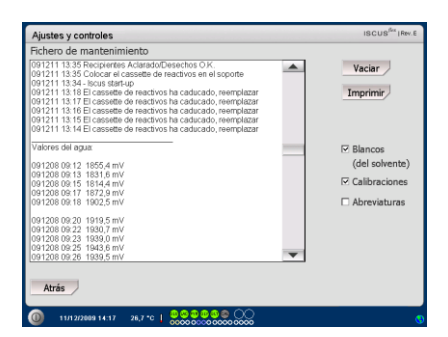

**NOTA!** La casilla "Word wrap" permite leer toda la informacion en el papel impreso (de otra forma, solo se imprimirian 32 caracteres por fila).

| Ajustes y controles                                                                                                    |   | ISCUS <sup>(firs</sup>   Rev. E                                                                   |
|----------------------------------------------------------------------------------------------------|---|---------------------------------------------------------------------------------------------------|
| Fichero de mantenimiento<br>0072111335 Recipertes Actanado/Desechos O.K.<br>0071111335 Rociar el casseta de reactivos en el soporte<br>0072111334 Polos starta pu-<br>0072111374 E casseta de reactivos ha cadecado, neemplazar<br>00721113176 E casseta de reactivos ha cadecado, exemplazar<br>0072111316 E casseta de reactivos ha cadecado, exemplazar<br>0072111316 E casseta de reactivos ha cadecado, exemplazar |   | Vaciar                                                                                            |
| 00121111314 EC casestette de reactivos ha caducado, reemplazar<br>Valores del agua<br>001208 0912 10554 en V<br>001208 09151 10516 en V<br>001208 09151 10516 en V<br>001208 09151 10516 en V<br>001208 09151 10520 en V<br>001208 0921 10120 en V<br>001208 0921 10120 en V                                                                                                    |   | <ul> <li>☑ Blancos<br/>(del solvente)</li> <li>☑ Calibraciones</li> <li>☑ Abreviaturas</li> </ul> |
| 091200 0023 1939.0 mV<br>091208 002 1939.5 mV<br>091208 002 81 1939.5 mV                                                                                                    | - |                                                                                                   |

NOTA! Los datos tambien se copian a la tarjeta SD o al disco USB si estan disponibles. \BACKUP\LOGFILE.TXT

**NOTA!** La instalacion de un fichero de registro tambien se copia a una tarjeta SD y a una memoria USB si estan disponibles. \INSTALLATIONLOG.TXT

### Codigo de mantenimiento

El codigo de mantenimiento puede introducirse por tecnicos de mantenimiento autorizados. Para mas informacion pagina 37.

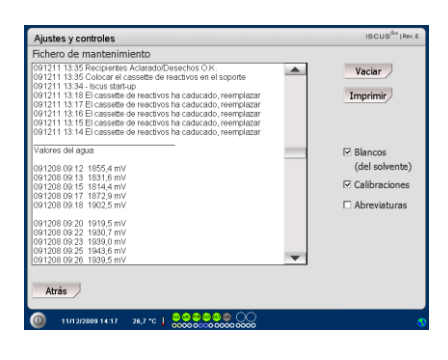

### Ventana de gráficos

La ventana de graficos muestra los datos de los pacientes seleccionados.

Utilice la lista desplegable de la barra superior para elegir un paciente.

Para añadir un evento al paciente pulse el boton "Aconteci." (ver ventana de graficos–eventos)

Para analizar una muestra de microdialisis pulse el boton "Analizar" (ver ventana de graficos-analizar)

Cada ventana de graficos puede ajustarse individualmente con una combinacion de reactivo/cociente y catéter.

Elija un reactivo/cociente en el menu superior desplegable

Elija el cateter en el menu deplegable.

El ultimo valor de muestra analizado se muestra bajo el la letra abreviada del reactivo (el ultimo cronologicamente)

Una muestra de microdialisis va marcada con una pequeño " °" y un evento va marcado con un " ! " en la gráfica.

Para mas informacion sobre una muestra o evento pulse el " $_{\circ}$ " o el "!"

Para obtener informacion mas detallada sobre una serie de muestras o eventos pulse la barra amarilla de informacion.

Ver la ventana de graficosinformacion de series/eventos para mas informacion.

Para cambiar el eje Y temporalmente para una mejor vista pulse el area del eje Y.

Para cambiar el eje tiempo temporalmente para una mejor vista pulse uno de los botones de las 12h, 24h y 48h abajo a la izquierda.

La linea roja vertical marca el momento actual.

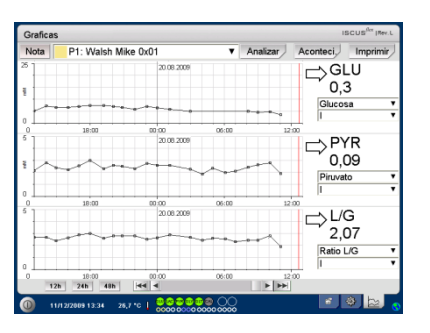

**NOTA!** Después de elegir un paciente, el color en la ventana desplegable cambiara al color de la posicion del paciente.

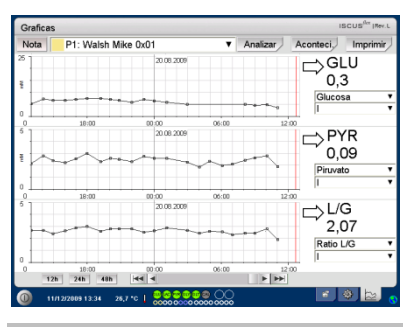

**NOTA!** La combinacion reactivo/ratio cateter debe corresponder con la combinacion elegida en la ventana de pacientes.

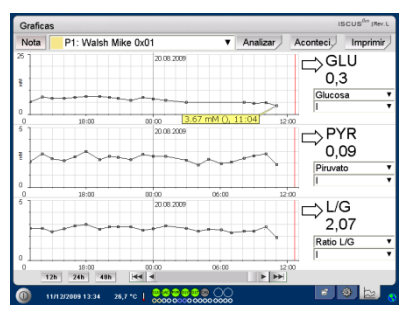

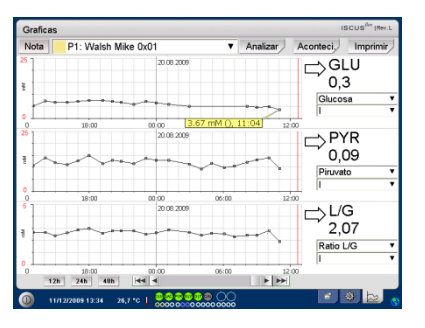

29

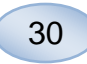

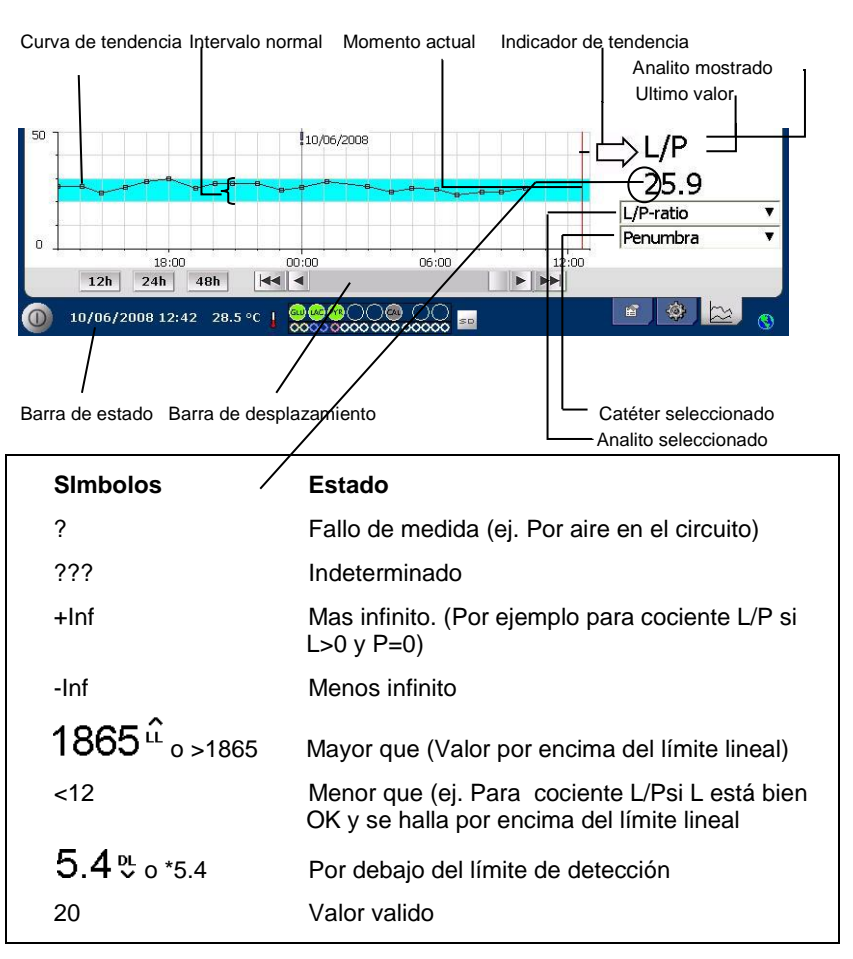

### Ventana de graficos – Acontecimiento

Pulse el botón de "Aconteci." en la ventana de gráficos y la ventana de acontecimientos aparecera

0

Pulse "!" y despues pulse I barra de informacion amarilla desplegable para entrar en la ventana de "acontecimiento"

Marque un evento y pulse el boton de "Eliminar" para elminar el evento.

Pulse el boton de "Nuevo" para introducir un nuevo acontecimiento

Marque un evento y pulse el boton de "Cambiar" para cambiar el evento.

Pulse el boton de "Cerrar" para volver a la ventana de graficos

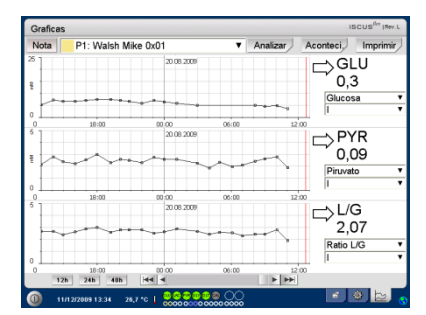

| Graficas                                                                                                    | ISCUS <sup>6</sup> (Rev. 8                |
|----------------------------------------------------------------------------------------------------|-------------------------------------------|
| Aconteci. Hora 15:59<br>Fecha (14/12/2009 •<br>Texto                                                                                                    |                                           |
| Event 01 OK Cancelar                                                                                                    |                                           |
| *     1     2     3     4     5     6     7     8     9     0       q     w     e     r     t     y     u     i     o     p     i       a     s     d     f     g     h     j     k     i     f       <     z     x     c     v     b     n     m     .     .       Shift | · i<br>+ ←<br>· ♀<br>- Enter<br>CAPS LOCK |
| ① 14/12/2009 18:33 26,7 *C ↓ ○ ○ ○ ○ ○ ○ ○ ○ ○ ○ ○ ○ ○ ○ ○ ○ ○ ○                                                                                                    | •                                         |

**NOTA!** Los acontecimientos se ordenan por fecha y hora para el paciente seleccionado

### Cargar y analizar un paciente

### Ventana de graficos - Analizar

Pulse el boton de "Analizar" en la ventana de graficos y la ventana de analizar aparecera

El casillero de vial sera expulsado

Añada sus viales en la posiciones predefinidas. El nombre predefinido del cateter aparece cuando se introduce el microvial

Si es necesario, añada un nuevo tiempo

Opcional: Añada ID de vial (Ver Ajustes – Analisis)

Seleccione que analizar marcando los reactivos no marcados

Las muestras de control siempre pueden ser analizadas en sus posiciones predefinidas

Pulse cerrar para analizar las muestras y volver a la ventana de graficos

#### Ventana de gráficos – Series de datos

Pulse el punto de muestra "。" y la barra de informacion desplegable amarilla para entrar en la ventana de datos.

La ventana muestra todos los puntos de microdialisis analizados para el reactivo y cateter combinados ordenados por fecha y hora.

Es posible ocultar una medida de de un punto de microdialisis seleccionando el punto MD en la ventana y marcando el boton de "Esconder punto".

También es posible ocultar un vial completo de la misma forma, marcando la casilla "Aplicar a viales".

Pulse cerrar para volver a la ventana de graficos

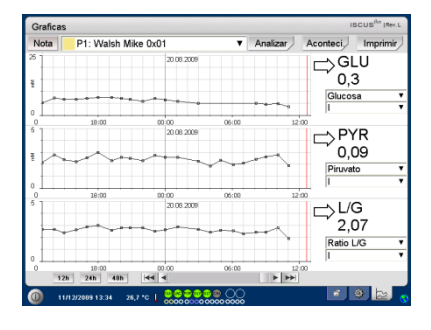

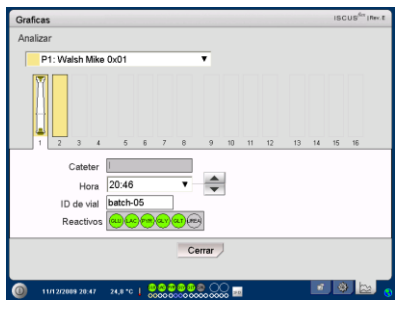

**NOTA!** El fondo de la posicion vial tiene el mismo color que la posicion del paciente

**NOTA!** Si añade un vial en una posicion no definida para el paciente aparecera una cruz roja sobre el vial y la muestra no sera analizada.

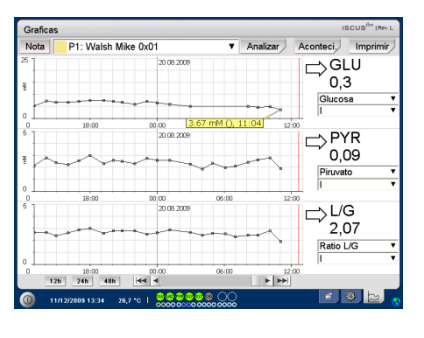

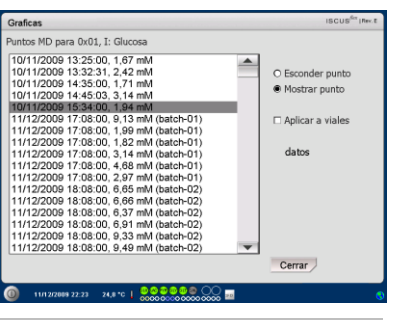

**NOTA!** Los puntos ocultos son gris clarito en el grafico. Se muestra una notificacion detras del punto de informacion MD.

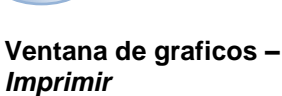

# Pulse el boton de imprimir

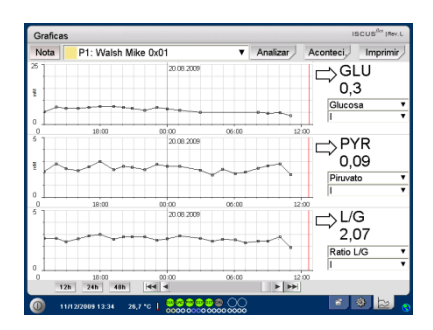

Se muestra informacion sobre el paciente que puede ser impresa pulsando "Imprimir"

Pulse cerrar para volver a la ventana de graficos

| Graficas                                                                                                    |          | ISCUS <sup>6rt</sup> (Rev.8 |
|----------------------------------------------------------------------------------------------------|----------|-----------------------------|
| Datos de paciente                                                                                                    |          |                             |
| 15CU59like Microdulyris Analyzer<br>141/22009 18-44<br>Intervalo de impresión :<br>131/22009 18:00:00<br>141/22009 18:00:00                                           |          | <b>^</b>                    |
| ID Paciente, 711112-7494<br>Nombre: Ols<br>Apelition: Bramserud<br>Notas:                                                                                             |          |                             |
| Ningún suceso registrado                                                                                                    |          |                             |
| Celeter creat3<br>Anator GLU LAC PYR<br>Unidades, mM mM LM<br>1412/2020<br>11.20 2.25 3.244 236<br>11.20 2.25 3.244 236<br>11.30 2.57 2.64 239<br>13.03 2.57 2.64 239 |          | •                           |
|                                                                                                    | Imprimir | Cerrar                      |
| (i) 14/12/2009 16:44 26,7 °C   0000000000000000000000000000000000                                                                                                    |          |                             |

## Cargar y analizar varios pacientes

Pulse el boton de analizar

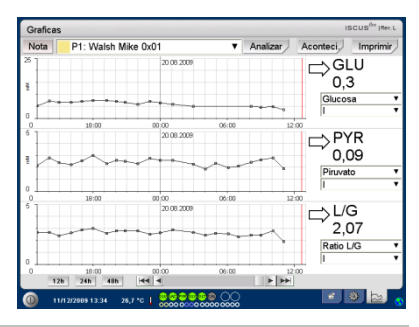

**NOTA!** El indicador de color en la lista de pacientes es la misma que la ubicación del paciente seleccionado.

# Ventana de gráficos – Analizar paciente numero 1

Añada sus viales en sus posiciones predefinidas. El nombre del cateter predefinido aparece al insertar el microvial.

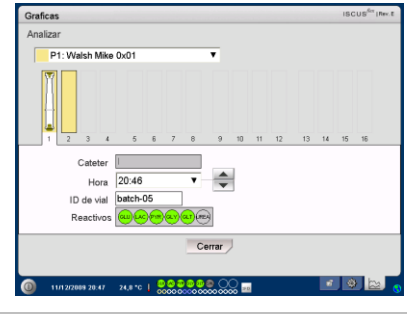

**NOTA!** El fondo de la posicion del vial tendra el mismo color que la posicion del paciente

# Ventana de graficos – Analizar paciente siguiente

Utilice el menu desplegable en la ventana de analisis para seleccionar otro paciente.

Añada sus viales en sus posiciones predefinidas de nuevo paciente

Pulse "Cerrar" para analizar las muestras (de todos los pacientes) y volver a la ventana de gráficos

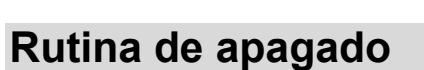

Para apagar el ISCUS<sup>flex</sup> pulse el boton de "Apagado" en la esquina inferior izquierda y siga las instrucciones.

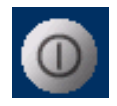

**NOTA!** Vacie las botellas de desecho y lavador y retire los reactivos y el cajetin de viales para reducir el riesgo de daño al equipo, que NO ESTA CUBIERTO por ningun acuerdo de mantenimiento o garantia

| Instr | ucci | ones |
|-------|------|------|
|       |      |      |

Retire los viales y los reactivos

Vacie las botellas de lavador y de desecho

Retire el cajetin de viales

Pulse el boton de "hecho"

| Ajustes y controles                             | ISCUS <sup>6er</sup> (Rev. |
|-------------------------------------------------|----------------------------|
| Rutina de apagado                               |                            |
| 1. Retirar cartuchos de reactivos y microviales |                            |
| 2. Vaciar botellas de lavador y de desechos     |                            |
| 3. Hecho                                        |                            |
|                                                 |                            |
|                                                 |                            |
|                                                 | Cancelar                   |
|                                                 |                            |

Ya es seguro apagar el sistema usando el interruptor del lado izquierdo del analizador.

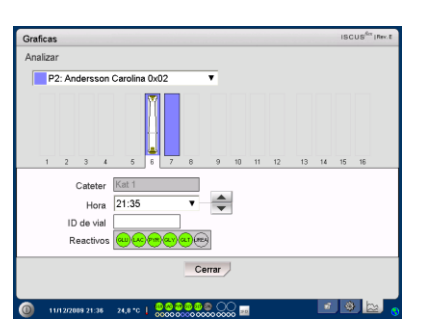

33

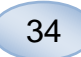

# Informacion de la impresora

# Ventana de informacion de la impresora

Compruebe el estado de papel y la puerta de la impresora!

### Informacion de la impresora

Por favor, cierre la puerta de la impresora Por favor, cargue papel en la impresora La impresora está fuera de línea

**NOTA!** Si la impresora para estar desconectada, reinicie el ISCUS<sup>*ilex*</sup> antes de la siguiente impresion, siguiendo la rutina de apagado.

### Cargar papel de impresión

La impresora se carga con un rollo de papel termal (REF 8002162)

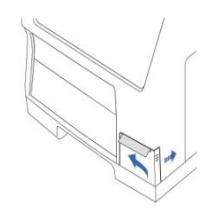

1. Abra la tapa de la carcasa

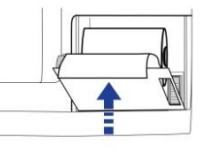

4. Cierre la tapa de la impresora

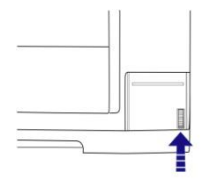

2. Abra la tapa de la impresora

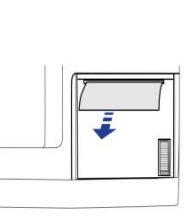

5. Saque un poco de papel del rollo

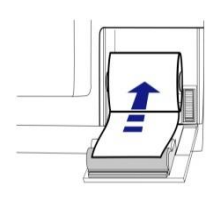

3. Sustituya el papel asegurandose de que el borde libre de papel sale del fondo del rollo de papel

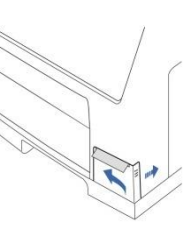

6. Cierre la tapa de la carcasa

### Muestras de control

#### Intencion de uso

Las muestras de control están pensadas como muestras de control de calidad del analizador ISCUS de Microdialysis ISCUS<sup>flex</sup>

#### Uso

Su uso suele estar regulado por programas de control de calidad locales. Suelen ser analizadas tras el cambio de reactivos, calibraciones y vinculadas al analisis de muestras de pacientes. Analizando las muestras de control, se controla el funcionamiento del sistema analitico, desde el propio analizador, a los reactivos, el calibrador y las calibraciones.

Se pueden usar muestras de autocontrol colocando las muestras de control en 2 posiciones extremas en la derecha en el soporte de muestras. El sistema realizara controles cada 6 horas (por defecto). El intervalo se puede cambiar en Ajustes – QA y los resultados se pueden ver en la ventana de ver muestras de control.

Si un resultado de un analisis de autocontrol esta fuera del  $\pm 20$  % de la muestra de control nominal, se despliega un mensaje de estado.

La segunda alternativa es realizar muestras de control en los microviales. Siga las siguientes instrucciones:

• Predefina las posiciones de los controles en la ventana de pacientes

• Retire y descarte el tapon grande en el extremo ancho del microvial.

 $\bullet$  Usando una pipeta o una jeringa, llene el vial con 50-100  $\mu L$  de muestra de control

• Retire el aire del extremo estrecho del micriovial, preferiblemente con una centrifuga pequeña (30 s a 2000 g)

• Pulse analizar en la ventana de graficos y coloque el microvial en la posicion predefinida del cajetin de viales.

• Para visualizar los resultados, pulse "ver muestras de control" en la ventana de "ajustes y controles"

• Se obtienen niveles satisfactorios de rendimiento cuando los valores del analito estan en el rango de control "aceptable" (± 30 % para los controles bajos) aportado en el embalaje de las muestras de control.

8003745J 08/28/2019

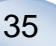

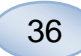

## Solucion de problemas

### Informacion inicial

Comience buscando informacion del problema (Ver mostrar registro de mantenimiento más arriba). Comience preguntando al tecnico de laboratorio para que sea mas facil encontrar y solucionar el problema

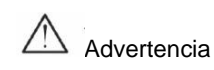

Solo personas autorizadas pueden realizar tareas de mantenimiento o reparacion sobre el ISCUS<sup>#ex</sup>. La solucion de problemas por personas no autorizadas podria causar lesiones personales, daños al equipo o a propiedad privada.

El usuario puede manejar la sustitucion de consumibles y piezas de recambio (ver pagina 43). Si necesita ayuda o tiene preguntas sobre como realizar las sustituciones, contacte con su distribuidor de M Dialysis AB.

Siga las instrucciones del manual para cambiar cualquier pieza o solucionar cualquier problema que el usuario este autorizado sin entrenamiento especial.

**NOTA!** Si el problema persiste, contacte con su distribuidor M Dialysis AB para asistencia tecnica.

Producto LED de clase 1M. LED colocado en el modulo de deteccion de ISCUS<sup>flex</sup>.

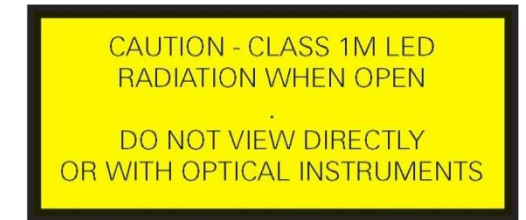

PRECAUCION – Radiacion de LED de clase 1 al abrirse. No mirar directamente ni con instrumentos opticos.

### **Mantenimiento**

botones.

ISCUS<sup>flex</sup> debe pasar una revision cada 12 meses por un tecnico cualificado y certificado por M Dialysis AB microdialisis.

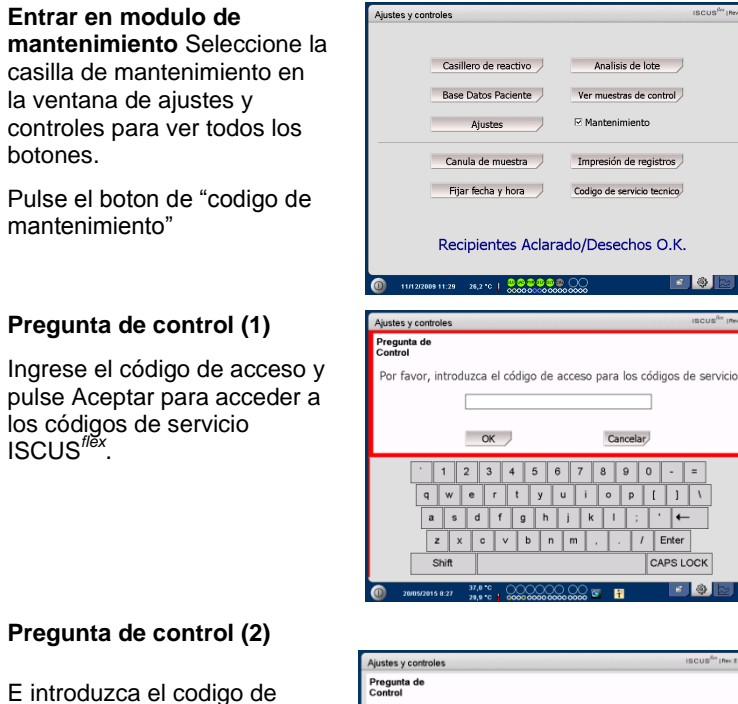

### Pregunta de control (2)

E introduzca el codigo de servicio y pulse OK para entrar en el modulo de mantenimiento de ISCUS<sup>flex</sup>

| Ajustes y controles                             | ISCUS <sup>Set</sup>   Rev. 8 |
|-------------------------------------------------|-------------------------------|
| Pregunta de<br>Control                          |                               |
| Introduzca codigo para entrar modulo de manteni | miento                        |
|                                                 |                               |
|                                                 |                               |
| OK                                              |                               |
|                                                 |                               |
| <u>1234567890</u>                               | - =                           |
| qwertyuiop[                                     | 1 \                           |
| asdfghjkl;                                      | <b>←</b>                      |
| z x c v b n m , . / Er                          | iter                          |
| Shift CAP                                       | SLOCK                         |

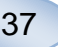

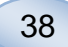

### Mantenimiento

Mantenimiento requerido entre servicios regulares es la limpieza del filtro del ventilador (ver abajo) y cambiar la canula de muestras (ver pagina 25).

#### Limpieza

El filtro del ventilador debe limpiarse una vez a la semana con un paño suave humedecido con alcohol al 70 %.

El exterior del instrumento debe ser limpiado regularmente con un paño suave humedo si es necesario con un detergente suave y un desinfectante (etanol al 70 % o equivalente). La pantalla con un limpiacristales cuando sea necesario.

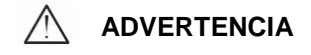

No sumerja el equipo ni introduzca dentro ningun liquido o detergente.

No derrame liquido o detergente en ningun dispositivo de apertura.

No limpie ninguna entrada o puerto de comunicaciones con liquidos o detergentes a no ser que un representante o tecnico de M Dialysis AB autorizado apruebe tal accion.

### Dispositivo de desecho

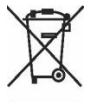

No arroje este producto a la basura municipal convencional

Siga ordenanzas municipales de desechos para deshacerse de los desechos reduciendo el impacto medioambiental desechos electricos y electronicos. (WEEE)

### Clientes de la union europea

Contacte a su distribuidor local de M Dialysis AB o sus autoridades locales para instrucciones

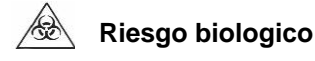

Los fluidos lavador y de desecho pueden ser eliminados como agua salvo riesgo biologico de infeccion.

**NOTA!** El liquido de desecho puede estar contaminado. Asegurese de usar rutinas habituales del hospital. Si los protocolos hospitalarios no le permiten reusar una botella de desechos, cambiela por una nueva usando la tapa de la nueva para sellar la vieja botella.

Reactivos y el calibrador puede ser desechados como residuos normales. Microviales y M Dialysis AB frascos de plástico pueden ser desechados como residuos sólidos urbanos y viales de vidrio M Dialysis AB como los residuos de vidrio a menos que exista un riesgo de infección

**NOTA!** Las muestras pueden estar contaminadas. Asegurese de seguir protocolos de riesgo infeccioso hospitalarios

Los rollos de papel pueden considerarse desechos normales

La canula de muestra sera eliminada siguiendo los protocolos de agujas del hospital.

**NOTA!** La canula puede estar contaminada. Asegurese de seguir protocolos hospitalarios de riesgo quirurgico.

# Informacion técnica

### **Rango lineal**

En investigacion, las muestras de microdialisis suelen adquirirse usando fujos más altos (1-5  $\mu$ L/min), lo que provoca recuperaciones de analito mas bajas. Para facilitar el analisis de estas muestras , el ISCUS<sup>*flex*</sup> puede configurarse para usar metodos mas sensibles para analisis de bajo nivel de los siguientes compuestos: glucosa, lactato, piruvato y glicerol.

Para cambiar el rango lineal ver "Casillero de reactivos – Cambiar rango lineal". Debajo podra encontrar especificaciones para rango lineal normal y bajo.

| Rando | lineal  | normal |
|-------|---------|--------|
| rango | iiiieai | nonnai |

| REACTIVO   | RANGO LINEAL     | VOLUMEN DE<br>MUESTRA | VOLUMEN DE<br>REACTIVO |
|------------|------------------|-----------------------|------------------------|
| Glucosa    | 0.1 - 25 mmol/L  | 0.5 µL                | 14.5 µL                |
| Lactato    | 0.1 - 12 mmol/L  | 0.2 µL                | 14.8 µL                |
| Piruvato * | 10 - 1500 µmol/L | 0.5 µL                | 14.5 µL                |
| Glicerol   | 10 - 1500 µmol/L | 0.5 µL                | 14.5 µL                |
| Glutamato  | 1 - 150 µmol/L   | 1.5 µL                | 7.5 µL                 |
| Urea       | 0.5 - 25 mmol/L  | 0.5 µL                | 14.5 µL                |

#### Rango lineal bajo

| REACTIVO   | RANGO LINEAL      | VOLUMEN DE<br>MUESTRA | VOLUMEN DE<br>REACTIVO |
|------------|-------------------|-----------------------|------------------------|
| Glucosa    | 0.02 - 6.0 mmol/L | 2.0 µL                | 13.0 µL                |
| Lactato    | 0.02 - 2.5 mmol/L | 0.8 µL                | 14.2 µL                |
| Piruvato * | 2 - 300 µmol/L    | 2.0 µL                | 13.0 µL                |
| Glicerol   | 2 - 500 µmol/L    | 2.0 µL                | 13.0µL                 |

\* Gama piruvato defecto lineal es baja

### Condiciones de funcionamiento

| TEMPERATURA     | HUMEDAD                         | PRESION<br>ATMOSFERICA |  |
|-----------------|---------------------------------|------------------------|--|
| +18 °C a +28 °C | 10 % - 70 % rh.sin condensacion | 500 - 1060 hPa         |  |

La temperatura interna del sistema está expuesta junto al indicador en la barra de estado.

Si la temperatura sube por encima de 35 °C, limpie el polvo del filtro del ventilador en la cara trasera del analizador. Si la temperatura sigue siendo alta recomendamos que trate de disminuir la temperatura ambiente y comience a tomar muestras de control.

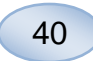

### Condiciones de almacenamiento y transporte

| TEMPERATURA   | HUMEDAD                         | PRESION<br>ATMOSFERICA |
|---------------|---------------------------------|------------------------|
| 0 °C a +50 °C | 10 % - 80 % rh.sin condensacion | 500 - 1060 hPa         |

#### Medidas y pesos

| ALTURA | ANCHURA | PROFUNDIDAD | PESO  |  |
|--------|---------|-------------|-------|--|
| 430 mm | 350 mm  | 270 mm      | 13 Kg |  |

### Clasificación

Analizador de microdialisis ISCUS<sup>flex</sup> no esta diseñado para estar conectado a un paciente

Certificado de proteccion contra choques electricos

Tipo B (Cuerpo). Equipo que aporta cierto grado de proteccion contra choques electricos

Certificado de proteccion contra ingesta nociva de agua

IP20

Certificado de seguridad en presencia de anestesicos inflamables.

El equipo no esta pensado para uso con gases anestesicos inflamables.

Modo de funcionamiento

Funcionamiento continuo

#### EMC – Compatibilidad electromagnetica

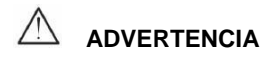

El uso de accesorios, transductores y cables distintos de los especificados con la excepcion de transductores y cables vendidos por M Dialysis AB como piezas de recambio de componentes internos puede aumentar las emisiones o disminuir la durabilidad de ISCUS<sup>flex</sup>

ISCUS<sup>flex</sup> no debe usarse junto a otros equipos o adherido a ellos, si va a ser asi, debe controlarse de cerca el ISCUS<sup>flex</sup> para verificar funcionamiento normal en dicha configuracion.

Lista de cables: Cable de red – Longitud max 5 metros, Cable de corriente – Longitud max 1.8 metros

Ver, EMC – Compatibilidad electromagnetica en el manual tecnico de ISCUS<sup>flex</sup> para mas informacion.

# Especificaciones técnicas

**NOTA!** Si hay preguntas adicionales contacte con su distribuidor M Dialysis AB. Note que M Dialysis AB se reserva el derecho de realizar cambios en la especificaciones sin notificacion previa.

| REF                                                        | SPECIFICACION                                                                               |
|------------------------------------------------------------|---------------------------------------------------------------------------------------------|
| Modelo                                                     | ISCUS <sup>flex</sup> Analizador de microdialisis                                           |
| Voltaje                                                    | 100-240 V ~50/60 Hz                                                                         |
| Consumo de energia                                         | 100 VA                                                                                      |
| Fusibles                                                   | T 1.25 A (L) 250 V. Debe ser reemplazado por<br>un fusible UL                               |
| Tipo de proteccion                                         | Clase 1, Tipo B                                                                             |
| Principio                                                  | Analizador enzimatico cinetico.                                                             |
| Viales                                                     | Microviales, CMA de cristal                                                                 |
| Muestras                                                   | Microdializados                                                                             |
| Volumen de muestra usado                                   | 0.2 – 2.0 μL/analito                                                                        |
| Minimo volumen de muestra<br>necesario                     | Suma de volumenes de muestras por analito + 2.0µL                                           |
| Consumo de reactivo                                        | ≤15µL/analisis (dependiendo del analito)                                                    |
| Imprecision del pipeteado                                  | ≤2 % (0.5µL) rel. desviacion estandar                                                       |
| Calibracion                                                | Automatica                                                                                  |
| Calentamiento                                              | 10 minutes                                                                                  |
| Tiempo de medida                                           | 30 segundos                                                                                 |
| Tiempo de procesado                                        | 60-90 segundos                                                                              |
| Tipo de detector                                           | Fotometro de haz sencillo por filtros                                                       |
| Fuente de luz                                              | LED de clase 1                                                                              |
| Longitud(es) de onda                                       | 375 y 530 nm                                                                                |
| Celula detectora                                           | Celula de flujo capilar 10 m, 2µL                                                           |
| Temperatura de<br>funcionamiento de la celula<br>detectora | 37 °C/98.6 °F                                                                               |
| Volumen de la botella de<br>lavador                        | 500 mL                                                                                      |
| Volumen de la botella de<br>desechos                       | 500 mL                                                                                      |
| Tipo de impresora                                          | Impresora termica                                                                           |
| Tipo de papel de impresora                                 | Papel termico                                                                               |
| Dimensiones del papel de<br>impresora                      | Anchura 50mm, diametro 48 mm, Longitud 30,5 m                                               |
| Imprecision de analisis                                    | ≤ 4 % desviacion relativa estandar en muestras<br>de control normal *                       |
| Inexactitud de analisis                                    | ≤ 10 % para muestras de control {Ref nr<br>8010201}                                         |
| Rango de analisis                                          | Ver instrucciones para el uso de los juegos de reactivos {Ref nr 8002335, 8002336, 8002337} |

\* Las muestras de control normal contiene:

5,2 mmol/L de glucosa, 3,2 mmol/l de lactato, 73,3 mmol/L de piruvato, 260 mmol/L de glicerol, 40 mmol/L glutamato y 5,0 mmol/L de urea.

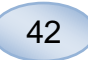

# Simbolos y marcas

Explicaciones de los simbolos del equipo y del manual de usuario:

| Simbolo    | Descripcion                                                                                   |
|------------|-----------------------------------------------------------------------------------------------|
| Ĩ          | Lea el manual<br>de usuario                                                                   |
| $\wedge$   | Precaucion                                                                                    |
|            | Encender                                                                                      |
| $\bigcirc$ | Apagar                                                                                        |
|            | Fusible                                                                                       |
| SD         | Tarjeta SD                                                                                    |
| ●          | Puerto USB                                                                                    |
| ₽          | Puerto Ethernet                                                                               |
|            | Lea el Manual<br>de usuario                                                                   |
| CE         | Certificado de<br>acuerdo con la<br>IVDD, The In<br>Vitro Diagnostic<br>Directive<br>98/79/EC |
|            | Límite de temperatura                                                                         |

| Simbolo                     | Descripcion                                                                                                    |
|-----------------------------|----------------------------------------------------------------------------------------------------|
| SN                          | Número de<br>serie                                                                                                    |
| REF                         | Número de<br>catálogo                                                                                                    |
|                             | Fabricante                                                                                                    |
|                             | Humedad de<br>almacenamient<br>o                                                                                                    |
| -Ŏ-                         | Control de brillo<br>(Display)                                                                                                    |
|                             | Líquido lavador                                                                                                    |
| ۲، در<br>•                  | Líquido de<br>desecho                                                                                                    |
| A                           | Impresora                                                                                                    |
| À                           | Riesgo biologico                                                                                                    |
| Producto<br>LED clase<br>1M | Precaucion –<br>Radiacion de<br>LED clase 1M al<br>abrirse (en<br>modulo de<br>deteccion). No<br>mirar<br>directamente o<br>con<br>instrumentos<br>opticos. |

# Consumibles y repuestos

El analizador tiene varios consumibles y repuestos que son instaladas o vendidas por separado. Son las siguientes:

| REF     | Descripcion                                               | Incluidas en<br>el embalaje | Consu<br>mible | Recam<br>bio | Cantidad                |
|---------|-----------------------------------------------------------|-----------------------------|----------------|--------------|-------------------------|
| 8002171 | Rinsing Fluid                                             |                             | $\checkmark$   |              | 8 x 0.5 L               |
| 8002161 | Waste Bottles                                             | 1 botella                   | $\checkmark$   |              | 8 x 0.5 L               |
| 8002162 | Thermal Print Paper                                       | 1 rollo                     | $\checkmark$   |              | 4 x 30.5 m<br>rollo     |
| 8002163 | Reagent Set A                                             |                             | $\checkmark$   |              | 1                       |
| 8002164 | Reagent Set B                                             |                             | $\checkmark$   |              | 1                       |
| 8002165 | Reagent Set C                                             |                             | $\checkmark$   |              | 1                       |
| P000023 | Reagent Glucose                                           |                             | $\checkmark$   |              | 5 x 6mL                 |
| P000024 | Reagent Lactate                                           |                             | $\checkmark$   |              | 5 x 6mL                 |
| P000063 | Reagent Pyruvate                                          |                             | $\checkmark$   |              | 5 x 6mL                 |
| P000025 | Reagent Glycerol                                          |                             | $\checkmark$   |              | 5 x 6mL                 |
| P000064 | Reagent Glutamate                                         |                             | $\checkmark$   |              | 5 x 4mL                 |
| P000026 | Reagent Urea                                              |                             | $\checkmark$   |              | 5 x 6mL                 |
| P000057 | Calibrator A                                              |                             | $\checkmark$   |              | 10 x 6mL                |
| P000001 | Microvials                                                |                             | $\checkmark$   |              | 250                     |
| 7431100 | Vial Plastic, 300µl<br>(CMA Microdialysis<br>AB/ETH)      |                             | $\checkmark$   |              | 1000                    |
| 7431007 | Vial Glass, 300µl<br>(CMA Microdialysis<br>AB/ Chromacol) |                             | $\checkmark$   |              | 500                     |
| P000114 | Vial Adapter                                              |                             | $\checkmark$   |              | 1 pc                    |
| 8010201 | Control Samples                                           |                             | $\checkmark$   |              | 5 x 5 mL a<br>2 niveles |
| 8001721 | Sample Cannula                                            | $\checkmark$                |                | $\checkmark$ | 1                       |
| 8050012 | Sample Cannula<br>Screwed                                 |                             |                | $\checkmark$ | 1                       |
| 8003806 | ISCUSflex SDC (SD-<br>card)                               | $\checkmark$                | $\checkmark$   |              | 1                       |
| 8002792 | ISCUS Maintenance<br>Kit                                  |                             |                | $\checkmark$ | 1                       |
| 8003409 | Vial Cassette                                             | $\checkmark$                | $\checkmark$   |              | 1                       |
| 8002921 | Aluminium Case                                            | $\checkmark$                | $\checkmark$   |              | 1                       |
| 8001027 | ICUpilot software                                         | $\checkmark$                |                |              | 1                       |

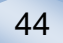

### Transporte y embalaje

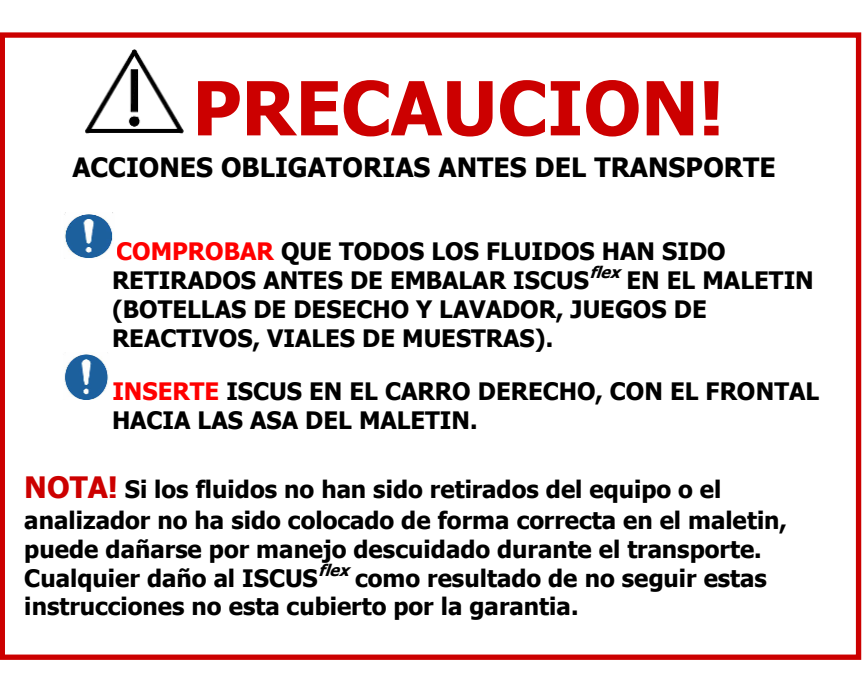

Para transportar el ISCUS<sup>flex</sup> fuera del hospital utilice la caja de aluminio.

Coloque el protector de golpes sobre los soportes de viales y reactivos. Ver foto en pag 6.

Envuelva el analizador en la bolsa de plastico

Utilice metodos apropiados para levantar el equipo al introducirlo en la caja de aluminio. (REF 8002921). Si no lo hace puede haber daños personales o materiales.

El paquete debe ser transportado derecho y con cuidado.

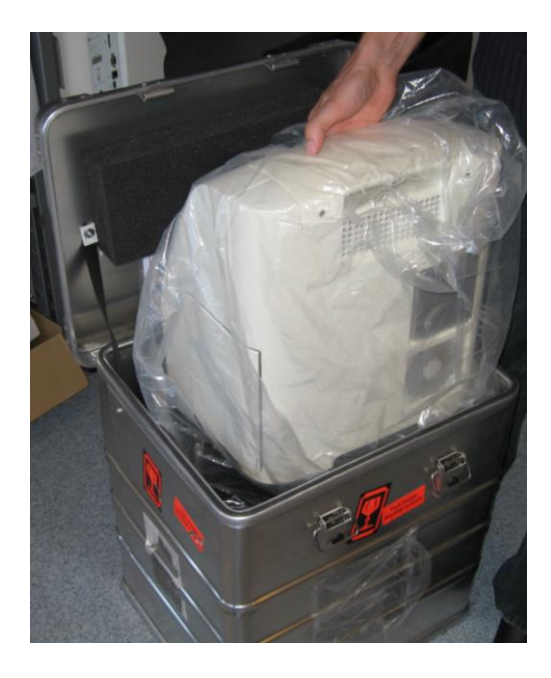

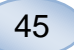

## Centro de mantenimiento y entrenamiento

M Dialysis AB Hammarby Fabriksväg 43, SE-120 30 Stockholm, Sweden (Estocolmo, Suecia) Tel. +46 8 470 10 36 Fax +46 8 470 10 55 E-mail: <u>service@mdialysis.com</u> Web: <u>www.mdialysis.com</u>

Distribuidor autorizado M Dialysis AB:

Manufactured by: M Dialysis AB Hammarby Fabriksväg 43, SE-120 30 Stockholm, Sweden (Estocolmo, Suecia) Tel. +46 8-470 10 20 Fax. +46 8 470 10 55 E-mail: <u>info@mdialysis.com</u> Web: <u>www.mdialysis.com</u>